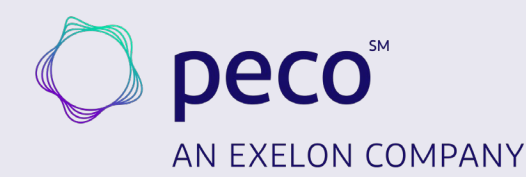

# Solar Rebates Trade Ally Portal Tutorial

| 1. Portal Navigation                     | 2 - 5   |
|------------------------------------------|---------|
| 2. Portal Registration                   | 6 - 13  |
| 3. Submitting an Application             | 14 - 32 |
| 4. Dashboard Navigation                  | 33 - 36 |
| 5. Email Notifications & Troubleshooting | 37 - 45 |

# **Portal Navigation**

## **Home Page**

### This is your landing page and main navigation page prior to logging in.

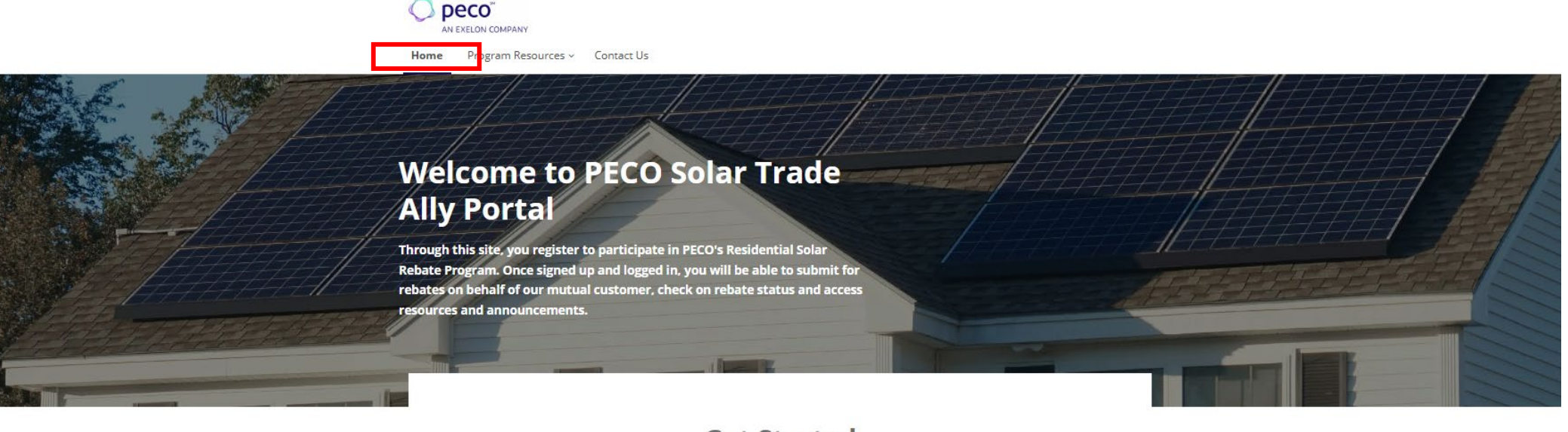

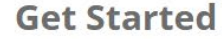

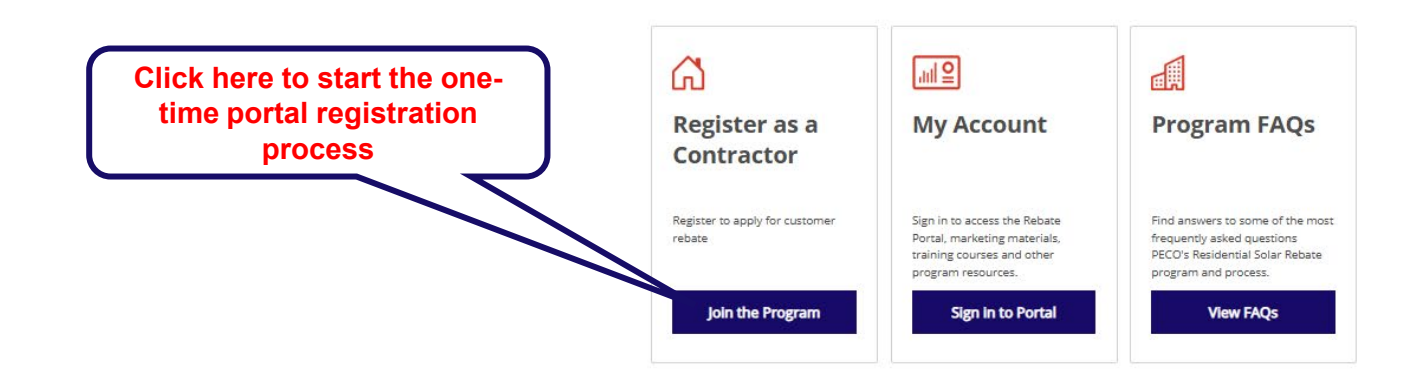

### **Program Resources Page**

### Visit this page for helpful information about the Solar process and resources for your customers.

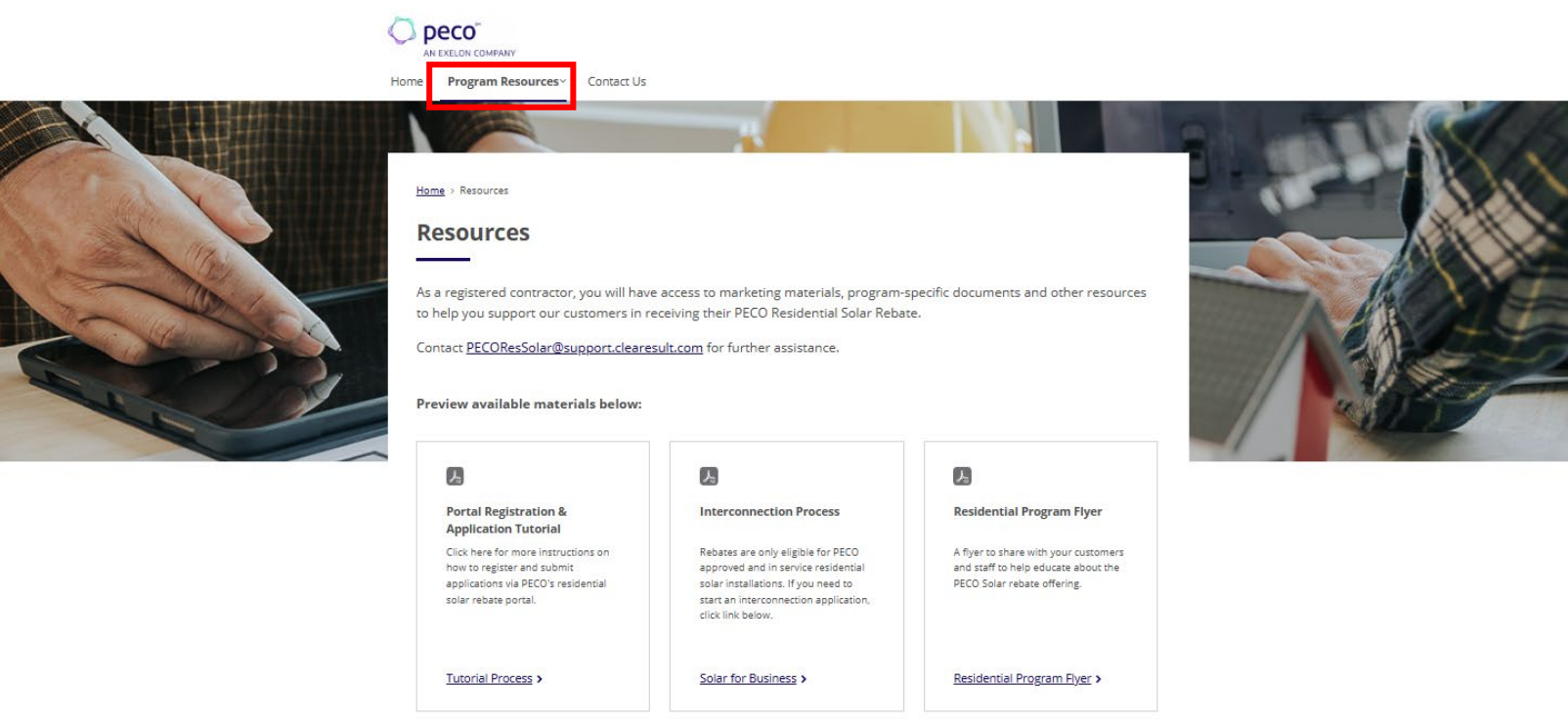

Commercial Industrial Solar >

# **Contact Us Page**

Visit this page to contact us if you need assistance with the portal or if you have any questions about the rebate submission process. Please allow one business day for a response.

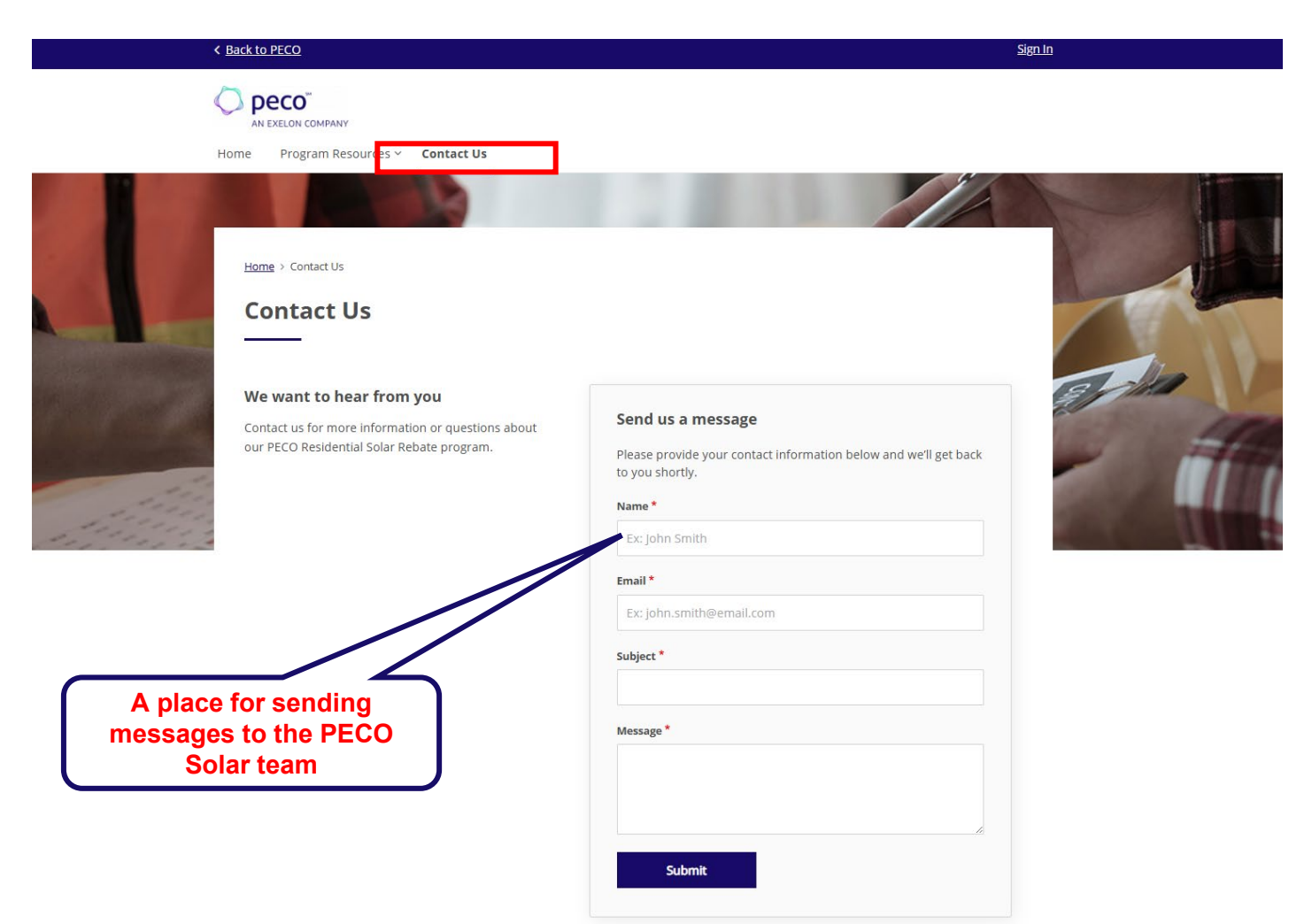

# **Portal Registration**

/

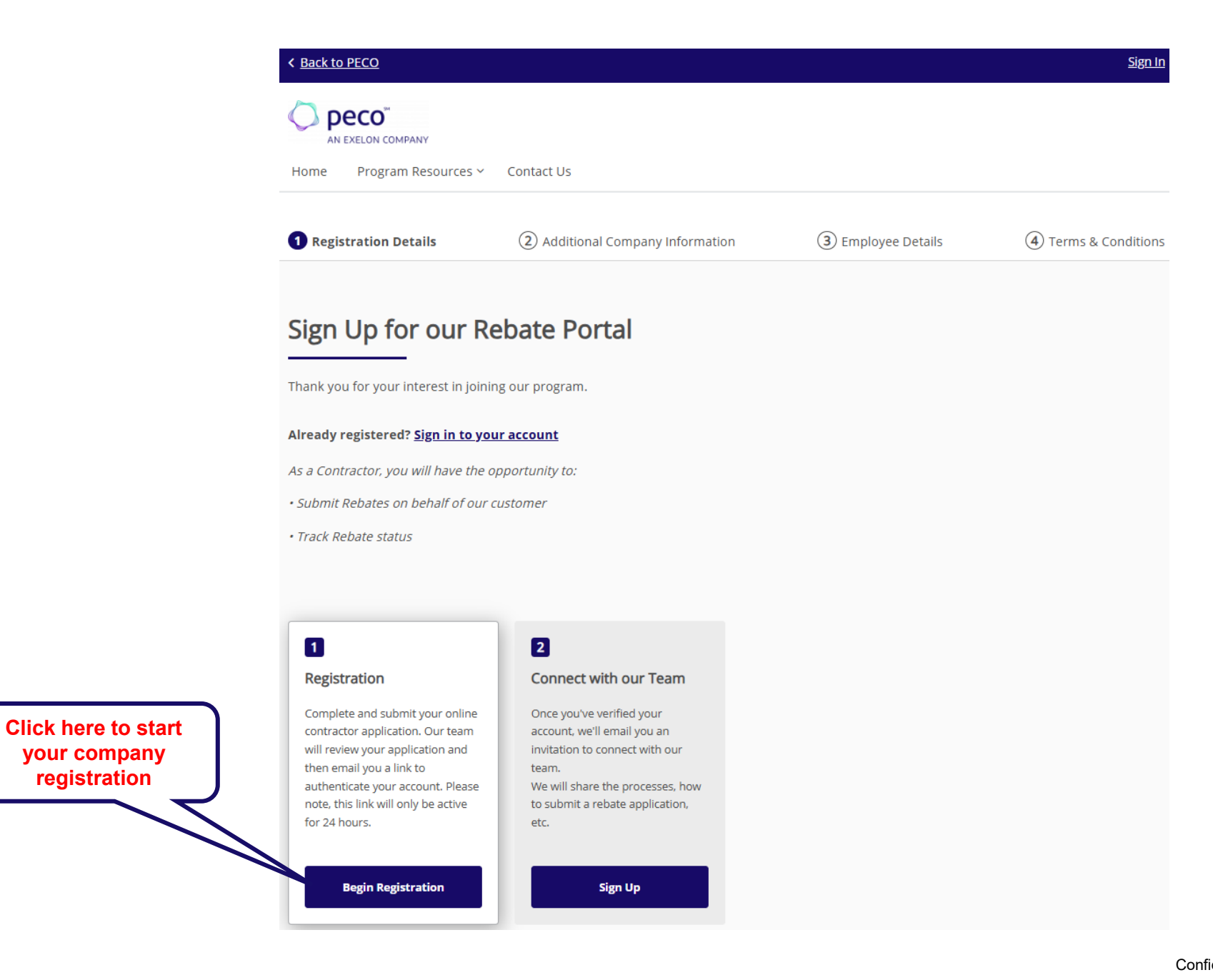

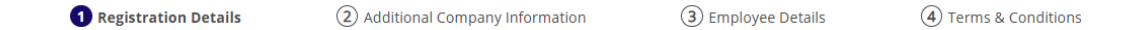

#### Applicant Details

The applicant should be the primary contact who will manage your company account and employee records.

| Applicant First Name *                                                                                                    | Applicant Last Name *                                                                                                    |                                                                                                    |
|----------------------------------------------------------------------------------------------------|----------------------------------------------------------------------------------------------------|----------------------------------------------------------------------------------------------------|
| Applicant Title *  - Please Select -  Company Name *                                                                                                    | Phone Number * <sup>(*)</sup> Mobile Phone Number <sup>(*)</sup>                                                                           | Enter requested information in<br>the Applicant Details section<br>* Indicates required fields                                                                                                    |
| Company Email *                                                                                                    | Ex: www.url.com                                                                                                    |                                                                                                    |
| Login Credentials                                                                                                    | Enter requested information in<br>the Login Credentials section.<br>Remember to save your login<br>credentials.                            | Click here to review our <b>End-User License Agreement</b> . By clicking <b>"Accept &amp; Continue"</b> , you are agreeing to these terms regarding the use of this website.                                                                                                    |
| Password *  Confirm Password *                                                                                                    | Click End-User License<br>Agreement for a one-time review<br>of the contents shown on the<br>right before clicking on Accept &<br>Continue | End-User License Agreement  CLEAResult*  END USER LICENSE AGREEMENT  THIS END USER LICENSE AGREEMENT ("Agreement"), effective as of the date you ("User") acknowledge acceptance by accessing, dowrloading, registering or using CLEAResult's proprietary software, the                                                                                                    |
| <ul> <li>Your password must have:</li> <li>At least one uppercase letter</li> <li>At least one lowercase letter</li> <li>At least one number</li> <li>At least one symbol (e.g. ! \$, &amp;, #)</li> <li>At least eight (8) characters</li> <li>Click here to review our <u>End-User License Agreement</u>. By clicking "Acce website.</li> </ul> | ept & Continue", you are agreeing to these terms regarding the use of this                                                                 | demaind side management tacking application, (the "Software") in any manner, between User and CLEARsuit<br>Consulting (inc. a Texas copriation and/or and milital thereof ("CLEARsuit"). This Agreement is subject to the<br>terms and conditions of any primary agreement between CLEARsuit and User's employer, which is hereby<br>incorporated by reference.<br>AGREEMENT<br>The parties agree as follows:<br>1. <u>Title and Scoop of License</u> . The Software, together will all its components and all updates, new versions<br>and modifications as well as any related additional material, including but not limited to all derivative works, are the<br>exclusive property and protocted intellectual property of CLEARsuit. CLEARsuit guards User a nontransferable,<br>nonassignable, nonexclusive and rogaty-free lonese to install on (1) copy of and use the Software ("License").<br>The License grants User only the right to use the Software and includes no other legal or equitable title or other |

#### Tell us about your company.

| ompany Details                                                                                                    | as part of the Find a Trade | Ally tool.                                                                                                    |        |            | Company Details and Address Detai<br>sections                       |
|----------------------------------------------------------------------------------------------------|-----------------------------|----------------------------------------------------------------------------------------------------|--------|------------|---------------------------------------------------------------------|
|                                                                                                    |                             |                                                                                                    |        |            | * Indicates required fields                                         |
| rst Name - Owner/CEO *                                                                                                    |                             | Last Name - Owner/CEO *                                                                                                    |        |            |                                                                     |
| ax Classification *                                                                                                    |                             | Company Name *                                                                                                    |        |            |                                                                     |
| – Please Select –                                                                                                    | ~                           | Testtoday                                                                                                    |        |            |                                                                     |
| ear Company Started * Number                                                                                                    | r of Employees *            |                                                                                                    |        |            |                                                                     |
|                                                                                                    |                             |                                                                                                    |        |            |                                                                     |
| Business Address                                                                                                    |                             |                                                                                                    |        |            |                                                                     |
| Business Address Street Address Ex: 123 Main Street Drive Mailing Address Same as above addr                                                                                                    | City *                      | State *                                                                                                    | ~      | Zip Code * |                                                                     |
| Business Address Street Address * Ex: 123 Main Street Drive Mailing Address  Same as above address Street Address *                                                                                                    | City *                      | State * _ Select - State *                                                                                                    | ~      | Zip Code * |                                                                     |
| Business Address Street Address Ex: 123 Main Street Drive Mailing Address Same as above adde Street Address Ex: 123 Main Street Drive Ex: 123 Main Street Drive                                                                                                    | City *                      | State * _ Select State * _ State * _ Select -                                                                                              | ~      | Zip Code * |                                                                     |
| Business Address Street Address Ex: 123 Main Street Drive Mailing Address Street Address Ex: 123 Main Street Drive Ex: 123 Main Street Drive Viversity Categories                                                                                                    | city *                      | State *  - Select -  State *  - Select -  Diversity Certification Document (0)                                                             | ~      | Zip Code * | Entries are not required<br>for the Diversity<br>Categories section |
| Business Address Street Address Ex: 123 Main Street Drive Mailing Address Same as above adde Street Address Ex: 123 Main Street Drive Viversity Categories versity Certification Please Select -                                                                                                    | city *                      | State *<br>- Select -<br>State *<br>- Select -<br>Diversity Certification Document ①<br>Browse files                                       | •<br>• | Zip Code * | Entries are not required<br>for the Diversity<br>Categories section |
| Business Address         Street Address *         Ex: 123 Main Street Drive         Mailing Address          Street Address *         Ex: 123 Main Street Drive         Street Address *         Ex: 123 Main Street Drive         Diversity Categories         versity Certification         Please Select -         + Add Certification | city*                       | State *<br>- Select -<br>State *<br>- Select -<br>Diversity Certification Document @<br>Browse files<br>PNG, JPG, JPEG, PDF only + 5MB Max | ~<br>~ | Zip Code * | Entries are not required<br>for the Diversity<br>Categories section |

(4) Terms & Conditions

### Please select your company's service type and territory

Note: This information can be updated at anytime through your My Account settings.

#### **Specialties**

Please select the specialties that your business offers.

Note: This information can be updated at any time through your My Account settings, and will be used to pair customer with service providers in their area.

| Licenses and Certifications (0 Added) — | Services Offered (0 Added) —   | Language Services (0 Added) | Click on Next Step to<br>proceed to the Terms 8<br>Conditions page. |
|-----------------------------------------|--------------------------------|-----------------------------|---------------------------------------------------------------------|
|                                         | Weatherization                 | English                     |                                                                     |
| 🗌 Lead Safe                             | Electrical Services            | Spanish                     |                                                                     |
| 🗋 ніс                                   | HVAC Repair                    | Portuguese                  |                                                                     |
| Mass Save Crew Lead                     | Heat Pump Installation         | Mandarin                    |                                                                     |
| Master Electrician                      | Abatement/Remediation Services | Cantonese                   |                                                                     |
| □ Nate                                  | General Contracting            | 🗌 Haitan Creole             |                                                                     |
| RESNET/HERS                             | Other                          | Other                       |                                                                     |
| Asbestos License                        |                                |                             |                                                                     |
| Abatement .                             | 7                              |                             |                                                                     |
|                                         |                                |                             |                                                                     |
| Go Back                                 |                                |                             |                                                                     |

Entries are not required on

this page.

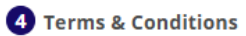

#### Please read and agree to the Terms & Conditions

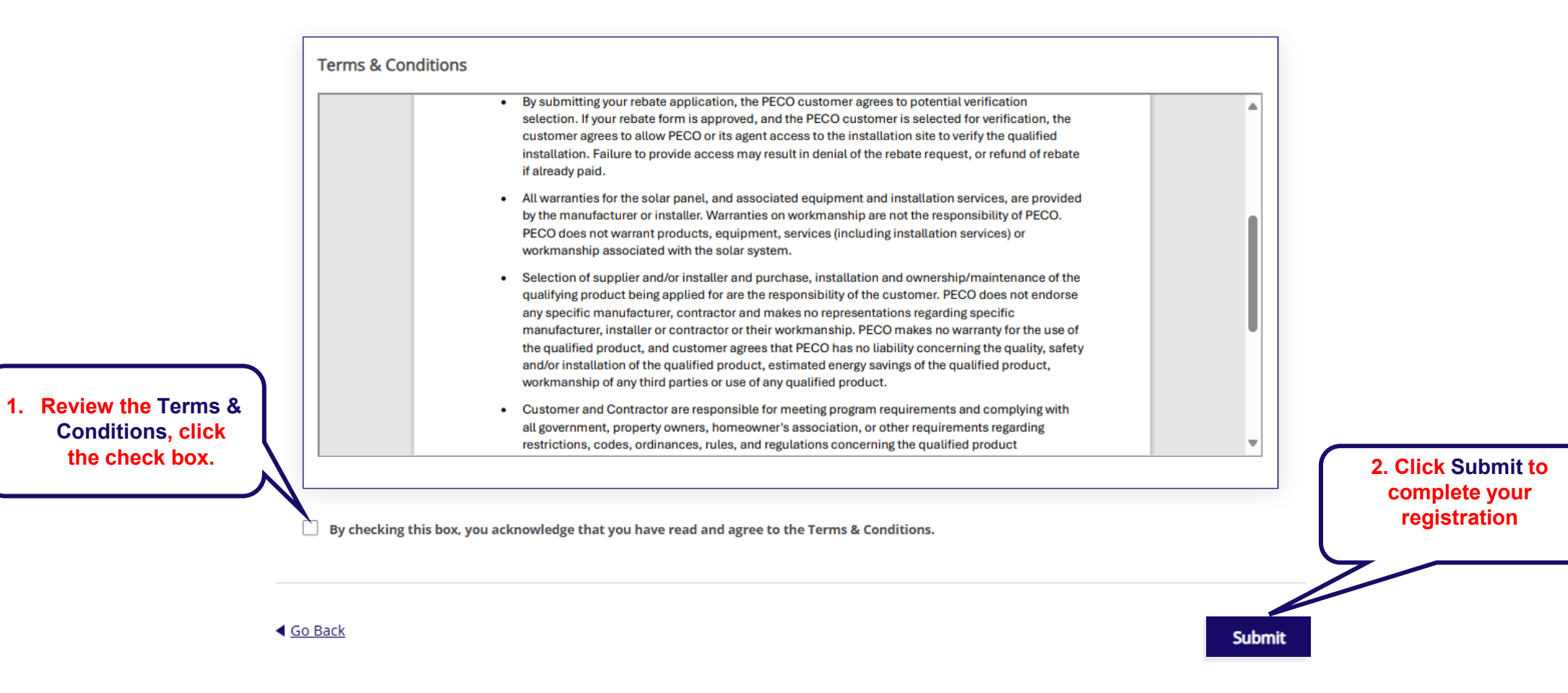

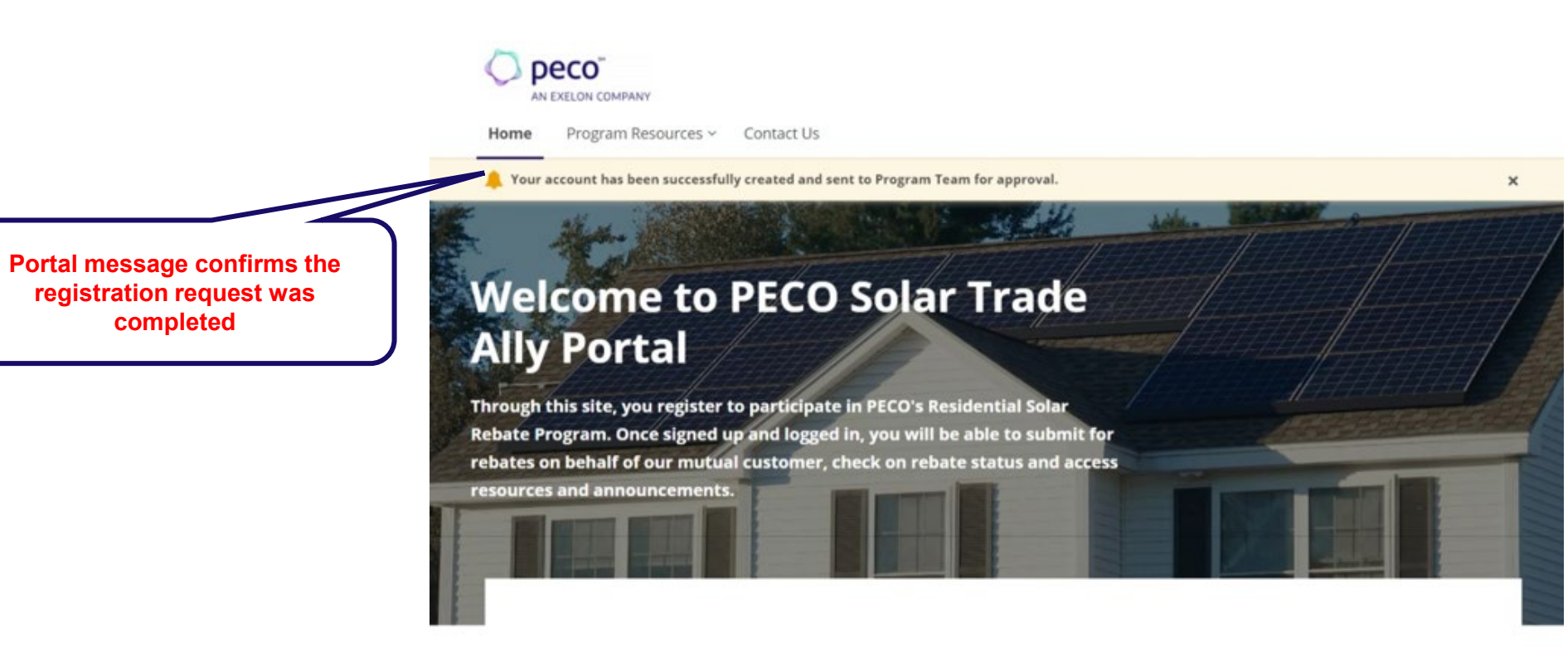

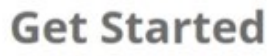

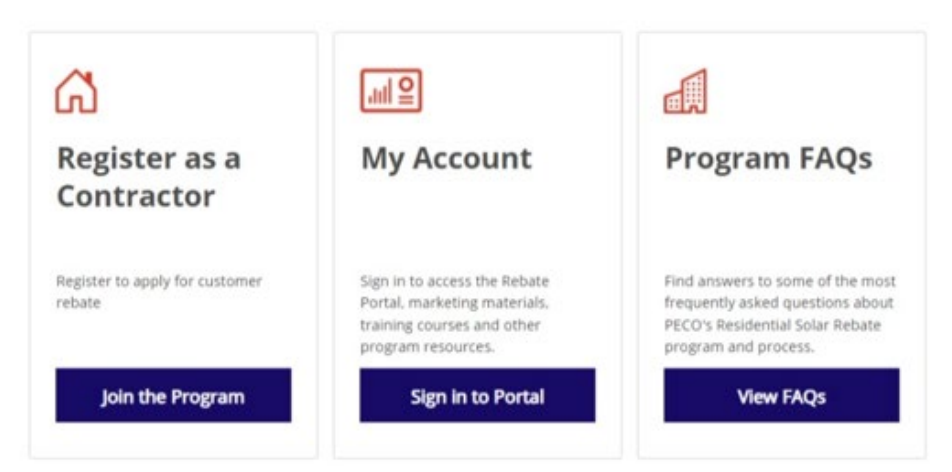

# **REGISTRATION CONFIRMATION EMAILS**

- Registrant receives below email from PECOResSolar@support.clearesult.com confirming request was received.
- PECO Residential Solar Rebate Team will review the registration in one business day.
- Portal account is <u>not activated</u> until the PECO Residential Solar Rebate Team confirms the registration.

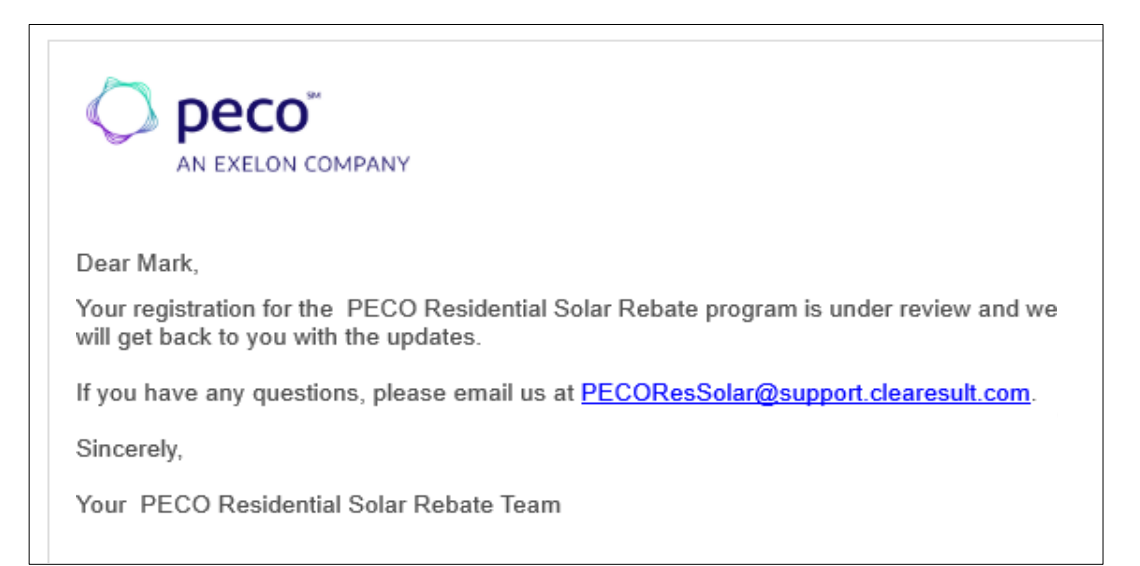

• When you receive the Registration approved email, you can begin submitting rebate applications.

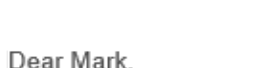

peco

AN EXELON COMPANY

Thank you for registering for the PECO Residential Solar Rebate Program. Your registration has been approved and your account is now active. You may now <u>log in</u> to the portal using your chosen username and password.

If you have any questions, please email us at PECOResSolar@support.clearesult.com.

Sincerely,

Your PECO Residential Solar Rebate Team

# Proceed to the next section for instructions on submitting a rebate application.

# 3

# Submitting an Application

# **APPLICATION CHECKLIST**

#### Before beginning an application make sure you have the following:

#### Information

- ✓ Customer Name
- ✓ Customer Account Number
- ✓ Approval to Install Date
- ✓ System In Service Date (if applicable)
- ✓ Panels Leased or Owned
- ✓ PVWatts calculation
- ✓ DC Total System size (kW)

 CTG Application Fields printout showing the Facility Information, Project Contacts, Contractor Information, and Equipment Information sections. NOTE: this document can be downloaded from the CTG tool as a pdf document

© CONTRACTOR INFORMATION

Solar Installer Solar Installer (800) 123-4567 Work

Solar Drive Suite 1 Solar PA

> EnergyStorageDEI NetMeter

REC420AA PURE 2

Inverter

REC

11 34

8.775 Fixed Roof

Photovoltaid

 
 Will the project be installed by the Customer?
 No

 Company Name
 So

 Contact Person
 So

EQUIPMENT INFORMATION
Energy Source
Intent of Generation

Of Your Generating Syste Generator Information Array 1 PV Panel Manufacturer

Total Array Capacity (AC)

Please Select The Installation Type Initial Installation

Phone Number (Primary) Phone Phone Number (Alternate

Email Addres

System Type

PV Panel Model

PV Panel Size Number of PV Panels Total Array Capacity (DC

Tracking Typ

Prime Mov

ldress Line On ldress Line Tw

| 2045/2000     2045/2000     2045/2000     2045/2000     2045/2000     2045/2000     2045/2000     2045/2000     2045/2000     2045/2000     2045/2000     2045/2000     2045/2000     2045/2000     2045/2000     2045/2000     2045/2000     2045/2000     2045/2000     2045/2000     2045/2000     2045/2000     2045/2000     2045/2000     2045/2000     2045/2000     2045/2000     2045/2000     2045/2000     2045/2000     2045/2000     2045/2000     2045/2000     2045/2000     2045/2000     2045/2000     2045/2000     2045/200     2045/200     2045/200     2045/200     2045/200     2045/200     2045/200     2045/200     2045/200     2045/200     2045/200     2045/200     2045/200     2045/200     2045/200     2045/200     2045/200     2045/200     2045/200     2045/200     2045/200     2045/200     2045/200     2045/200     2045/200     2045/200     2045/200     2045/200     2045/200     2045/200     2045/200     2045/200     2045/200     2045/200     2045/200     2045/200     2045/200     2045/200     2045/200     2045/200     2045/200     2045/200     2045/200     2045/200     2045/200     2045/200     2045/200     2045/200     2045/200     2045/200     2045/200     2045/200     2045/200     2045/200     2045/200     2045/200     2045/200     2045/200     2045/200     2045/200     2045/200     2045/200     2045/200     2045/200     2045/200     2045/200     2045/200     2045/200     2045/200     2045/200     2045/200     2045/200     2045/200     2045/200     2045/200     2045/200     2045/200     2045/200     2045/200     2045/200     2045/200     2045/200     2045/200     2045/200     2045/200     2045/200     2045/200     2045/200     2045/200     2045/200     2045/200     2045/200     2045/200     2045/200     2045/200     2045/200     2045/200     2045/200     2045/200     2045/200     2045/200     2045/200     2045/200     2045/200     2045/200     2045/200     2045/200     2045/200     2045/200     2045/200     2045/200     2045/200     2045/200     2045/200     2045/200     2045/200     2045/200     20                                                                                                    |                                                                                                    | Test Customer                                                                 |
|----------------------------------------------------------------------------------------------------|----------------------------------------------------------------------------------------------------|-------------------------------------------------------------------------------|
| hish facility where the generating in the second second se                                                                                                    | Op-Co Account Number                                                                                                    | 1234567890                                                                    |
| yoten is his heating are<br>tables for the second second sec                                                                                                    | Is this facility where the generating                                                                                                    | g No                                                                          |
| Intering Forker Voltage i AL224/3700 March 1000 AL224/3700 March 1000 AL224/3700 March 1000 March 1000 March 1                                                                                                    | system is to be installed new                                                                                                    |                                                                               |
| httening service Capacity i funge These<br>strateging service The<br>Strateging service The<br>Strateging service The<br>Strateging service The<br>Strateging service The<br>Strateging Service Strateging Service Strateging Service Strate<br>Strateging Service Strate<br>Strateging Service<br>Strateging Service<br>Strateging Service<br>Strateging Service<br>Strateging Service<br>Strateging Service<br>Strateging Service<br>Strateging Service<br>Strateging Service<br>Strateging Service<br>Strateging Service<br>Strateging Service<br>Strateging Service<br>Service<br>Strateging Service<br>Strateging Service<br>Service<br>Service<br>Strateging Service<br>Service<br>Service<br>Strateging Service<br>Service<br>Serv                                                                                                    | Existing Service Voltage                                                                                                    |                                                                               |
| Ataming Frence Value     Ataming Frence     Ataming Frence     At                                                                                                    | Existing Service Canacity                                                                                                    |                                                                               |
| Mare Namier (* A. 2524/2000)<br>Mare Information (* A. 2524/2000)<br>Maren Information (* A. 2524/2000)<br>Maren Information (* A. 2524/2000)<br>M                                                                                                    | Existing Service Phase                                                                                                    | Single Phase                                                                  |
| Man is the mater located?<br>Man is the mater located?<br>Manual Sector 1 (1999)<br>Manual Sector 1 (1999)                                                                                                    | Meter Number                                                                                                    | A 12345789                                                                    |
| vs fieler melligi anisofta<br>be generating evidents<br>Negers Type (market)<br>Negers Type (market)<br>Negers Type (m                                                                                                    | Where is the meter located?                                                                                                    |                                                                               |
| h de geerratie gesten to be Orond<br>meter Top Orong<br>Received Top Orong<br>Received Top Orong<br>Received Top Orong<br>Received Top Orong<br>Received Star Orong<br>Received Star Orong<br>Textilty Adverse Law 2<br>Textilty Adverse Law 2                                                                                                    | Are there multiple meters?                                                                                                    | No                                                                            |
| Nevers 7 provides and 2014 and 2014 and                                                                                                    | Is the generating system to be<br>installed owned or leased?                                                                                                    | Owned                                                                         |
| The circle displane of a different two-<br>The Constant of the different two-<br>Facility Adverse Law 2<br>The Displane displane displa                                                                                                    | Property Type                                                                                                    | Residential/Home                                                              |
| hammen beschreite Der<br>Angeneter<br>Der<br>Der<br>Der<br>Der<br>Der<br>Der<br>Der<br>D                                                                                                    | Electrical Supplier (if different fro                                                                                                    | m-                                                                            |
| Fractity Address Lates 1 Tor A Address Fractity Address Lates 2 Tor Address Tor Address Fraction Address Lates 1 Tor Address Tor Address T                                                                                                    | Estimated In-Service Date                                                                                                    |                                                                               |
| healty Address Lang 2<br>Top 5<br>Top 5<br>T                                                                                                    | Facility Address Line 1                                                                                                    | Test Address                                                                  |
| Development of the second second seco                                                                                                    | Facility Address Line 2                                                                                                    |                                                                               |
| taki Pennys'tenia 1900<br>Postatky Adema 1900<br>Postatky Adema 2000<br>Postatky Adema 2000<br>Series Contact<br>Postatky advess 1<br>to extensor advess 1<br>PROJECT CONTACTS<br>Detensor Contact<br>Detensor Contact<br>Distance Contact Contact<br>Distance Contact Contact<br>Distance Contact Contact<br>Distance Contact Contact<br>Distance Contact Contact<br>Distance Contact Contact<br>Distance Contact Contact<br>Distance Contact Contact<br>Distance Contact Contact<br>Distance Contact<br>Distance Contact<br>D                                                                                                    | City                                                                                                    | Philadelphia                                                                  |
| 200 1900<br>1900<br>19 | State                                                                                                    | Pennsyl vania                                                                 |
| TMM Frainfly Address Tex Address Tex Address Tex Address Tex Address Tex Address Tex Address Tex Tex Address Tex Tex Address Tex Tex Address Tex Tex Tex Tex Tex Tex Tex Tex Tex Tex                                                                                                    | Zip                                                                                                    | 19000                                                                         |
| Latinuk 0199900<br>registremini (199900)<br>the creation mailing address the Yes<br>and a fact fieldly address the Yes<br>and the fieldly address the Yes<br>PROJECT CONTACTS<br>Catalogue Contact Container<br>Distancer Contact Names Container<br>Distancer Contact Names Contact Container<br>Distancer Contact Names Contact Contact Contact Names Contact Names Conta                                                                                                    | CIMS Facility Address                                                                                                    | Test Address<br>Philadelphia IA, 19000                                        |
| Anginak Tang Daving To 20000<br>Sanat Consequences and Alberton III. Yes<br>same an the facility address To Yes<br>and Sanat Constant Tang To Alberton Tang To Alberton Tang<br>PROJECT CONTACTS<br>Contener Contact<br>Data Sanat Constant Tang<br>Data Sanat Constant Tang<br>Data Sanat Constant Tang<br>Test Contact<br>Data Sanat Constant Tang<br>Test Contact<br>Data Sanat Constant Tang<br>Test Contact<br>Data Sanat Constant Tang<br>Data Sanat Constant Tang<br>Data S                                                                                                    | Latitude                                                                                                    | 40.9999                                                                       |
| Name Comparing Browk<br>and a rule of the Vanish and the Vanish and the forther workshow the Vanish<br>PROJECT CONTACTS<br>Customer Contact<br>Instance Name<br>Test Contineer<br>Castomer Name<br>Name Name (Phane Theorem Contact)<br>Sectore Castol Press<br>Name Theor (Marcata)<br>Name Theor (Marcata)<br>Test (Marcata)<br>Test (Marcata)<br>Test (Marcata)<br>Test (Marcata)<br>Test (Marcata)<br>Test (Marcata)<br>Test (Marcata)<br>Test (Marcata)<br>Test (Marcata)                                                                                                    | Longitude                                                                                                    | 75.99999                                                                      |
| to the creations of adding address the Yes<br>and the fieldly subjects of<br>PROJECT CONTACTS<br>Contaster Contast<br>United States of Contast<br>United States of Contast<br>United State                                                                                                    | Nearest Crossing Streets                                                                                                    |                                                                               |
| PROJECT CONTACTS  Entimer Contact  SMA Access Contact  SMA Access Contact  SMA Ac                                                                                                    | Is the customer mailing address th<br>same as the facility address?                                                                                                    | e Yos                                                                         |
| Candenar Name Tari Cantenar Cantoner Cantoner Cantoner Cantoner Name Cantoner Torison Teles Name (Printens) (23) 122-4567 Teles Name (Printens) (23) 122-4567 Teles Name (Printens) (20) Teles Name (Printens) (20) Teles Name (Printens) (20                                                                                                    |                                                                                                    |                                                                               |
| UMS Accessed Cashmer Name Customer, Test<br>Duchner Castar Press<br>Hanes Namber (Primary) (215) 123-4567<br>Hanes Namber (Alternate) -<br>Hanel Xulture to the Castary Castary (Castary Castary C                                                                                                    | PROJECT CONTACTS     Customer Contact                                                                                                    |                                                                               |
| Lanomer Connact Prime<br>Hones Vannier (Primany)<br>Hones Vannier (Alternate)<br>Hones Vannier (Alternate)<br>Hones Jope<br>Instit Adfress<br>Lanomer Address Line 1<br>TotAddres<br>Linoterer Address<br>Linoter Primer Line 2                                                                                                    | PROJECT CONTACTS                                                                                                    | Test Customer                                                                 |
| ranser (vansore (rransary) (23) 120–1507<br>Boos Type<br>Boos Type<br>Bo                                                                                                    | PROJECT CONTACTS Customer Contact Customer Name CMS Account Contamer Name                                                                                                    | Test Customer<br>Customer, Test                                               |
| rzece rype<br>Phono Number (Alternate)<br>-<br>Phono Type<br>Instal Address Line 1 Tot Adress<br>Justemer Address Line 1 Tot Adress                                                                                                    | PROJECT CONTACTS Customer Contact Customer Name Customer Name Customer Contact Person Customer Contact Person                                                                                                    | Test Customer<br>Customer, Test                                               |
| rneos roumor (Amernan) -<br>Hone Type -<br>Imail Address test@hotmail.com<br>Datomer Address Line 1 TotAdres<br>Datomer Address Line 2 -                                                                                                    | PROJECT CONTACTS      unioner Contact      Castomer Contact      Castomer Contact Office Name      Castomer Contact Formen      Phone Number (Prinnery)                                                                                                    | Test Customer<br>Customer, Test<br>(215) 123-4567                             |
| Iznail Address test@hotmail.com<br>Dastomer Address Line 1 TotAddre<br>Dastomer Address Line 2                                                                                                    | PROJECT CONTACTS Customer Contact Customer Name Customer Castact Person Phone Number (Primary) Phone Type                                                                                                    | Test Customer<br>Customer, Test<br>(215) 123-4567                             |
| Castomer Address Line 1 Tot Addres Dastomer Address Line 2 -                                                                                                    | PROJECT CONTACTS  Customer Contact  Customer Contact  Customer Custact Person  Pheor Number (Primary)  Pheor Number (Phermate)                                                                                                    | Test Customer<br>Customer, Test<br>(215) 123-4567                             |
| Dustomer Address Line 2 -                                                                                                    | PROJECT CONTACTS      Drotener Contact      Customer Name     CMSAccount Customer Name     Customer Contact Person Phone Nyme Phone Nyme P | Test Customer<br>Customer, Test<br>(215) 123-4567                             |
|                                                                                                    | PROJECT CONTACTS  Customer Contact  Customer Name Cathoner Customer Name Cathoner Customer Customer Phone Number (Piranay)  Phone Number (Universite)  Phone Number (Universite)   | Test Contoner<br>Castomer, Test<br>(215) 121-4507<br>                         |
| Div Philadelphia                                                                                                    | PROJECT CONTACTS  Customer Nume Customer Nume Customer Custact Presen Pasea Number (Dirmany) Phone Nymber (Dirmany) Phone Type Type Contempor Address Essail Address Customer Address Las 1 Customer Address Las 1                                                                                                    | Tot Customer<br>Castomer, Tot<br>(215) 121-1507<br>tot@htmail.com<br>Tot/stme |
| State Penneyl vania                                                                                                    | PROJECT CONTACTS  Castomer Contact  Castomer Name CMS Accessit Customer Name CMS Accessit Customer Name Phone Number (Chromash) Phone Nymber (Alernate) Phone Nymber (Alernate) Phone Nymber (Alernate) Castomer Address Line 2 Contener Address Line 2                                                                                                    | Terl Costomer<br>Customer, Test<br>(215) 121–4507<br>                         |

### **Documents**

✓ PVWatts<sup>®</sup> Calculator report is part of the customer's application records

| Carlos Percebio pres pelenos<br>adotas cicitad la Parar <sup>10</sup> pinto                                                                                                   | RESULTS                           | 12,03                                         | kWh/Yea                   |
|----------------------------------------------------------------------------------------------------|-----------------------------------|-----------------------------------------------|---------------------------|
| many inherent azumptions and<br>antioetantias and do not reflect securities                                                                                                   |                                   | System output may range from 11,388 to 12,289 | iano per year near tois i |
| the adaptics among as separated by<br>D-Marc <sup>40</sup> spats, for ecomple, PV nodels<br>with better pofersance are not<br>defausting under Marce <sup>40</sup> has better | Month                             | Solar Radiation<br>(WW/m <sup>2</sup> /4w)    | AC Energy<br>(RWh)        |
| performing random, Bolt 1922, and priories<br>comparises provide more suphrituated TV                                                                                         | January                           | 2.11                                          | 610                       |
| modeling tools (such as the Spinar Advisor<br>Model or (Exercised pol) that allow for more                                                                                    | February                          | 2.81                                          | 729                       |
| Lighter.                                                                                                    | March                             | 3.00                                          | 1,009                     |
| arted washer data at the given location<br>and is interded to provide an indication of                                                                                        | April                             | 4.90                                          | 1.295                     |
| the solution you might see. For more<br>information, places rafe to this MES, report:                                                                                         | May                               | 5.62                                          | 1.458                     |
| and a second second                                                                                                    | June                              | 5.64                                          | 1.389                     |
| Declarery the Parkers <sup>®</sup> Field (Pield)                                                                                                    | July                              | 6.71                                          | 1.437                     |
| Energy Laboratory (1462.5, which is<br>spended by the Aliance for Sutsimple                                                                                                   | August                            | 4.81                                          | 1,292                     |
| Energy LLC (Wilson) for the US.<br>Department of Energy ("DOE") and maybe                                                                                                    | September                         | 4.04                                          | 1.001                     |
| The same DOD/#ELFEL3HOE shall not                                                                                                    | October                           | 2.95                                          | 794                       |
| publicity or other names shataway to<br>endorse or premote any antity that adapts or                                                                                          | November                          | 2.24                                          | 697                       |
| ana the Peold, DCEPHE, MUSHCE shall<br>not provide any support, consulting, training<br>or protocology of any kind with second to the                                         | December                          | 1.62                                          | 451                       |
| aze of the Model or any updates, residents or<br>term writers of the Model.                                                                                                   | Annual                            | 9.96                                          | 42.024                    |
| NU ARE TO HONNEY<br>COMBLINITING AD ITS APELMES                                                                                                    |                                   |                                               | 12,004                    |
| ASSERT AN GAM OF ORANG.<br>PIGLERIG RESOLARS ATTRIOT<br>RES REARD TO YOR USE RELAKE.                                                                                          | Location and Station Identificati | on                                            |                           |
| OR ADDRESS OF THE MODEL FOR ANY<br>REFORE VEHISIONAR. THE PODEL IS<br>RECASED BY DISTRIBUTE ALLERYS IN BY                                                                     | Requested Location                | Sample Street Address, Philade                | Iphia, PA, 19000          |
| AD AN DIREC OF POID<br>NAMETES NULLOS BJ HOT                                                                                                    | Weather Data Source               | Lat, Lng: 40.37, -75.10 0.7 m                 |                           |
| MEROINFRALITY AND FENELS FOR A MITCLAR PURPOR AN EXPRESSION                                                                                                    | Latitude                          | 40.59" N                                      |                           |
| DECAMES IN NO DURIT SHALL<br>DECIMIE, ALLINCE HE LOALE FOR ANY<br>SECAL DECRET OF CONSULEYING                                                                                 | Longitude                         | 75.98° W                                      |                           |
| DVMARES OF ANY OVERALES IN MESODARI.<br>INCLUDENS BUT NOT LIMITED TO CLAIMS<br>ASSOCIATED WITH THE LOSS OF DATA OR                                                            | PV System Specifications          |                                               |                           |
| REPTS, VHOLINY, RELEASED AND<br>ACTON DV CONSACT, NOLICENSE OF<br>COMMUNICATIONS CAMPTON WERE OF                                                                              | DC System Size                    | 11.24 KW                                      |                           |
| OF OR IN CONVECTION METHTNE USE OR<br>REPORTING OF THE MODEL.                                                                                                    | Module Type                       | Standard                                      |                           |
| The energy output range is based on<br>analysis of 20 years of historical resulter                                                                                            | Array Type                        | Fixed (open rack)                             |                           |
| indication of the possible interactual<br>metablity in generation for a Picel Jopen                                                                                           | System Losses                     | 14.00%                                        |                           |
| rack) Pulseshams at this location.                                                                                                    | Array Tilt                        | 30.                                           |                           |
|                                                                                                    | Array Azimuth                     | 2641                                          |                           |
|                                                                                                    | DC to AC Size Ratio               | 1.2                                           |                           |
|                                                                                                    | Inverter Efficiency               | 96%                                           |                           |
|                                                                                                    | Ground Coverage Ratio             | 0.4                                           |                           |
|                                                                                                    | Albedo                            | From weather file                             |                           |
|                                                                                                    | Bitacial                          | No (0)                                        |                           |
|                                                                                                    |                                   | Jan Feb Mar Apr Mar                           | June                      |
|                                                                                                    |                                   | 0% 0% 0% 0% 0%                                | 0%                        |
|                                                                                                    | Monthly Irradiance Loss           | July Aug Sept Oct Nov                         | Dec                       |
|                                                                                                    |                                   | 05 05 05 05 05                                | 0%                        |

- · Applications can be submitted when system is Approved to be Installed, but the customer cannot be paid until the system is put In Service
- Please note, you are applying for the solar rebate on behalf of your customer. They receive the rebate check directly.

# **CTG APPLICATION FIELDS PRINTOUT**

#### Navigating in CTG to create the CTG Application Fields printout

· Open the CTG website and select the appropriate project to display this screen

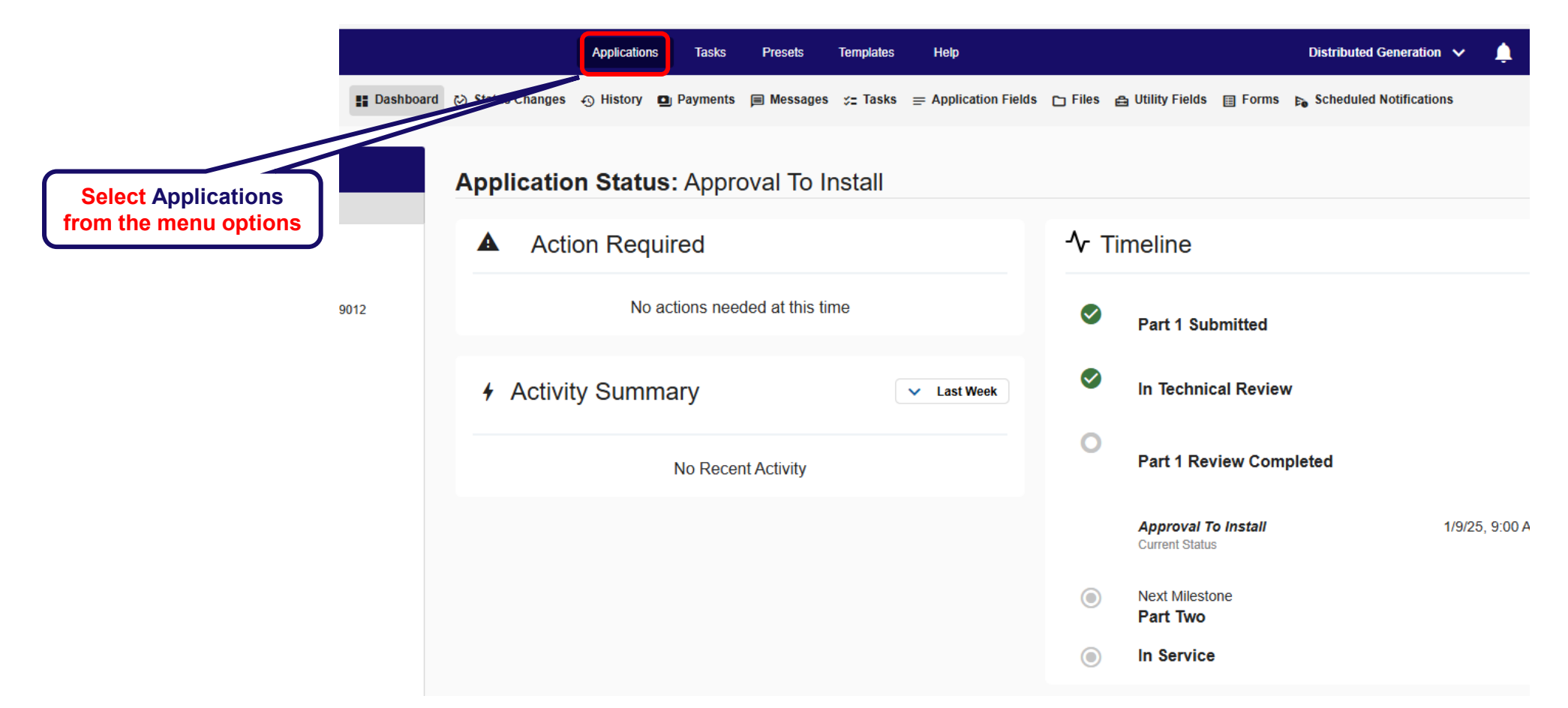

| Confidential Information – For Internal Use Only | 17 |
|--------------------------------------------------|----|

Array I PV Paul Manufacturer REC PV Paul Model REIC(20AA FURE 2 PV Paul Size 420

# **CTG APPLICATION FIELDS PRINTOUT**

#### **CTG System page**

| <ul> <li>FACILITY INFORMATION</li> <li>PROJECT CONTACTS</li> <li>CONTRACTOR INFORMATION</li> <li>EQUIPMENT INFORMATION</li> <li>UPLOAD DOCUMENTS</li> <li>TERMS &amp; CONDITIONS</li> <li>PAYMENT</li> </ul> | × |
|----------------------------------------------------------------------------------------------------|---|
| <ul> <li>PROJECT CONTACTS</li> <li>CONTRACTOR INFORMATION</li> <li>EQUIPMENT INFORMATION</li> <li>UPLOAD DOCUMENTS</li> <li>TERMS &amp; CONDITIONS</li> <li>PAYMENT</li> </ul>                               |   |
| <ul> <li>CONTRACTOR INFORMATION</li> <li>EQUIPMENT INFORMATION</li> <li>UPLOAD DOCUMENTS</li> <li>TERMS &amp; CONDITIONS</li> <li>PAYMENT</li> </ul>                                                         |   |
| <ul> <li>➢ EQUIPMENT INFORMATION</li> <li>➢ UPLOAD DOCUMENTS</li> <li>➢ TERMS &amp; CONDITIONS</li> <li>➢ PAYMENT</li> </ul>                                                                                 |   |
| <ul> <li>◇ UPLOAD DOCUMENTS</li> <li>◇ TERMS &amp; CONDITIONS</li> <li>◇ PAYMENT</li> </ul>                                                                                                    |   |
| ⊘ TERMS & CONDITIONS ⊘ PAYMENT                                                                                                    |   |
| ⊘ PAYMENT                                                                                                    |   |
|                                                                                                    |   |
| ⊘ SIGNATURE                                                                                                    |   |

| Click dropdown arrow to display    |                  |
|------------------------------------|------------------|
| these Application Fields sections: |                  |
| these Application Fields sections: | e                |
| FACILITY INFORMATION               |                  |
|                                    | C C C            |
| PROJECT CONTACTS                   |                  |
|                                    | i c              |
|                                    | c                |
| EQUIPMENT INFORMATION              | and here         |
|                                    | 31935, 1335<br>2 |
| to produce the pdf document on     |                  |
| the right                          |                  |
|                                    | E                |
|                                    |                  |
|                                    |                  |
|                                    |                  |
|                                    |                  |
|                                    | 5                |
|                                    |                  |
|                                    | 1                |
|                                    |                  |
|                                    |                  |
|                                    | 1                |
|                                    |                  |

| Project Name                                                                                                    | Test Customer                                                                                                    |       |
|----------------------------------------------------------------------------------------------------|----------------------------------------------------------------------------------------------------|-------|
| Op-Co Account Number<br>Is this facility where the generation                                                                                                    | 1234567890<br># No                                                                                                    |       |
| system is to be installed new                                                                                                    |                                                                                                    |       |
| construction?<br>Existing Service Voltage                                                                                                    |                                                                                                    |       |
| Existing Service Capacity                                                                                                    |                                                                                                    |       |
| Existing Service Phase<br>Mater Number                                                                                                    | Single Phase<br>A 17145780                                                                                                    |       |
| Where is the meter located?                                                                                                    | Cheminal .                                                                                                    |       |
| Are there multiple meters?                                                                                                    | No                                                                                                    |       |
| installed owned or leased?                                                                                                    | Contest                                                                                                    |       |
| Property Type<br>Electrical Semplies (15.410)                                                                                                    | Residential/Home                                                                                                    |       |
| PECO)                                                                                                    | -                                                                                                    |       |
| Estimated In-Service Date                                                                                                    | -<br>Test defense                                                                                                    |       |
| Facility Address Line 1<br>Facility Address Line 2                                                                                                    | LOR ADDRESS                                                                                                    |       |
| City                                                                                                    | Philadelphia                                                                                                    |       |
| Zip                                                                                                    | 19000                                                                                                    |       |
| CIMS Facility Address                                                                                                    | Test Address                                                                                                    |       |
| Latitude                                                                                                    | Philadelphia 19, 19000<br>40,99999                                                                                                    |       |
| Longitude                                                                                                    | 75.99999                                                                                                    |       |
| Nearest Crossing Streets<br>Is the customer mailing address the                                                                                                    | Yes                                                                                                    |       |
| same as the facility address?                                                                                                    |                                                                                                    |       |
| PROJECT CONTACTS                                                                                                    |                                                                                                    | ^     |
|                                                                                                    |                                                                                                    |       |
| Customer Contact                                                                                                    |                                                                                                    |       |
| Castomer Name<br>CIMS Account Customer Name                                                                                                    | Test Customer<br>Customer, Test                                                                                                    |       |
| Customer Contact Person                                                                                                    | -                                                                                                    |       |
| Phone Number (Primary)                                                                                                    | (215) 123-4567                                                                                                    |       |
| Phone Number (Alternate)                                                                                                    | 1                                                                                                    |       |
| Phone Type<br>Email Address                                                                                                    | -<br>test@hatmail.com                                                                                                    |       |
| Customer Address Line 1                                                                                                    | TotAktra                                                                                                    |       |
| Customer Address Line 2                                                                                                    | -<br>Philadalahia                                                                                                    |       |
| State                                                                                                    | Pennsylvania                                                                                                    |       |
|                                                                                                    |                                                                                                    |       |
|                                                                                                    |                                                                                                    |       |
| 174                                                                                                    | CTO Application Pietos printed                                                                                                    |       |
| Zip<br>Add Another Contact?                                                                                                    | 19000                                                                                                    |       |
|                                                                                                    | No                                                                                                    |       |
| O CONTRACTOR INFOR                                                                                                    | MATION                                                                                                    | ^     |
| CONTRACTOR INFOR                                                                                                    | No                                                                                                    | ^     |
| CONTRACTOR INFOR     Equipment Contractor Will the project be installed by the     Contener?                                                                                                    | No MATION                                                                                                    | ^     |
| CONTRACTOR INFOR<br>Equipment Contractor<br>Will the project be installed by the<br>Castourer?<br>Company Name                                                                                                    | No<br>MATION<br>No<br>Solar isoteller                                                                                                    | ^     |
| CONTRACTOR INFOR      Equipment Contractor      Will the project be installed by the     Construct Prove Theorem     Construct Prove Theorem                                                                                                    | No MATION No Solar installer Solar installer Solar installer                                                                                                    | _^    |
| CONTRACTOR INFOR<br>Equipment Contractor<br>Will the project be installed by the<br>Contement?<br>Company Name<br>Context Parson<br>Phone Number (Primary)<br>Phone                                                                                                    | No 2MATION No Solar Installer Solar Installer Work 2000 Work 2000                                                                                                    | ^     |
| CONTRACTOR INFOR<br>Equipment Contractor<br>Will the project be installed by the<br>Content?<br>Company News<br>Contact Purson<br>Contact Purson<br>Pleon Number (Alternate)<br>Pleon Pursber (Alternate)                                                                                                    | No ALATION No Solar localar Solar localar Weixi 20-587 O-                                                                                                    | ^     |
| CONTRACTOR INFOR<br>Equipment Contractor<br>Will the project be installed by the<br>Contener?<br>Compary Proce<br>Compary Proce<br>Phone Phone<br>Phone Phone Phone<br>Phone Phone Phone<br>Phone Phone Phone<br>Phone Phone Phone Phone<br>Phone Phone Phone Phone<br>Phone Phone Phone Phone Phone Phone<br>Phone Phone Phone Phone Phone Phone Phone Phone Phone Phone<br>Phone Phone P                                                                                                    | No<br>Solar Ionalar<br>Solar Ionalar<br>Solar Ionalar<br>Oo (122-407<br>O -<br>C) -<br>Commentioned Ionalar<br>Commentioned Ionalar<br>Commentioned Io                                                                                                    | ^     |
| CONTRACTOR INFOR<br>Equipment Contractor<br>Will the project be installed by the<br>Content?<br>Company Name<br>Contact Person<br>Please Number (Alternate)<br>Please<br>Please<br>Read Address<br>Address Late One                                                                                                    | No ALATION No Solar Isolator No Solar Isolator No O Interconcentrolytekar over                                                                                                    | ^     |
| CONTRACTOR INFOR<br>Equipment Contractor<br>Will the project be installed by the<br>Company News<br>Contact Press<br>Contact Press<br>Phese Number (Alternate)<br>Phese Number (Alternate)<br>Phese Number (Alternate)<br>Phese Number (News)<br>Phese Number (News)                                                                                                    | No<br>MATION Solar Ionalar Solar Ionalar Solar Ionalar () () () () () () () () () () () () ()                                                                                                    | ^     |
| CONTRACTOR INFOR<br>Equipment Centractor<br>Will the project is installed by the<br>Constance?<br>Constance? Constance (New Yorkson)<br>Please Number (Viscarci)<br>Please Number (Viscarci)<br>Please<br>Read Advinous Like One<br>Constance New Yorkson<br>State New Yorkson<br>State New Yorkson<br>New Yorkson<br>New Y                                                                         | No AMATION  Solar Installar Solar Installar Installar Solar Solar                                                                                                    | ^     |
| CONTRACTOR INFOR<br>Equipment Contractor<br>Constant?<br>Constant?<br>Constant? Name<br>Constant? (Primary)<br>Press<br>Press Number (Alternatu)<br>Press Number (Alternatu)<br>Press Number (Alternatu)<br>Press<br>Addren Lins One<br>Addren Lins One<br>Addren Lin                                                                                                    | No<br>MATION<br>Solar Isoaflar<br>Solar Isoaflar<br>Solar Isoaflar<br>(Pa)<br>(Pa)<br>Solar Isoaflar<br>Solar Isoaflar<br>Solar Isoafla                                                                                                    | ^     |
| CONTRACTOR DEPOR<br>Equipment Contractor<br>With project is installed by the<br>Context Process<br>Context Process<br>Context Process<br>Context Process<br>Context Process<br>Context Process<br>Context Process<br>Context Process<br>Context Process<br>Context Process<br>Context Process<br>Context Process<br>Context Process<br>Context Process<br>Context Process<br>Context Context<br>Context Context Context<br>Context Context<br>Context Context Context<br>Context Context Context<br>Context Context Context Context<br>Context Context                                                                                                    | No<br>MATION<br>Solar Isonalar<br>Solar Isonalar<br>(000) 122-1457<br>()-<br>()-<br>()-<br>Solar Dive<br>Solar Dive |       |
| CONTRACTOR INFORM<br>Equipment Centractor<br>URB to project to instability of<br>Contenter?<br>Content Press<br>Press Number (Untensy)<br>Press Number (Untensy)<br>Press Number (Unt                                                                                                    | No MATION No Solar Instantion Of Solar Instantion Of Solar Instantion Of Solar Instantion Solar Instantion S                                                                                                    | ^     |
| CONTRACTOR DEPOR<br>Equipment Contractor<br>URI to project to installed by the<br>Contract?<br>Contract?<br>Contract?<br>Press:<br>Contract Press:<br>Contract Press:<br>Contract Press:<br>Contract Press:<br>Press:<br>Press:<br>Press:<br>Contract Press:<br>Press:<br>Contract Press:<br>Press:<br>Contract Press:<br>Contract Pres                                                                                                    | No<br>MATION No Solar Ionalian Solar Ionalian Solar Ionalian Solar Ionalian Solar Ionalian Solar Ionalian Solar Ionalian No No No No No No No No No No No No No                                                                                                    | ^     |
| CONTRACTOR INFORM<br>Equipment Centractor<br>URB to project to instability of<br>Contentractor<br>Content Press<br>Press Number (Untensy)<br>Press Number (Untensy)<br>Press Number (                                                                                                    | No MATION  Solar Isonaliar  O O O O O O O O O O O O O O O O O O                                                                                                    | ^     |
| CONTRACTOR DEPOR<br>Equipment Contractor<br>Units of project is installed by the<br>Company News<br>Caster (Press)<br>Press News (Press)<br>Press News (Press)<br>Press News (Press)<br>Press News (Press)<br>State Jack State<br>State Contractor<br>In the State Contractor<br>In the State Contractor<br>In the State Contractor<br>In the State Contractor<br>In the State Contractor<br>In the State Contractor                                                                                                    | No<br>MATION<br>Solar locality<br>Solar locality<br>O =<br>O =<br>O                                                                                                    | ^     |
| CONTRACTOR INFOR<br>Equipment Centractor<br>With the project he instable by the<br>Contenter?<br>Content Press<br>Press Number (Unterast)<br>Press Number (Unterast)<br>Press Number (Unterast)<br>Press Number (Unterast)<br>Press Number (Unterast)<br>Electrical Contractor<br>In the Electrical Contractor<br>In the Electrical Contractor<br>In the Electrical Contractor<br>Company Number (Unterast)<br>Press Number (Unterast)<br>Press Number (Unterast)                                                                                                    | No MATION Matter Solar Isonalar O O O O O O O O O O O O O O O O O O O                                                                                                    | ^     |
| CONTRACTOR DEPOR<br>Equipment Contractor<br>With a project is totable by the<br>Company News<br>Contact Press<br>Contact Press<br>Contact Press<br>Press Number (Alernati)<br>Press Number (Alernati)<br>Press Number (Alernation<br>State The State Contractor<br>Is the Batted Contractor<br>Is the Batted Contractor<br>Is the Batted Contractor<br>Is the Batted Contractor<br>Is the Batted Contractor<br>Is the Batted Contractor<br>Contractor, Press<br>Contractor, Press<br>Contractor, Pr                                                                                                    | No MATION No No Solar locality () () () () () () () () () () () () ()                                                                                                    | ^     |
| CONTRACTOR INFORM<br>Equipment Centractor<br>URB to project to instability of<br>Contentractor<br>Content Press<br>Press Number (Untensy)<br>Press Number (Untensy)<br>Press Number (Untensy)<br>Press Number (Untensy)<br>Press Number (Untensy)<br>Electrical Contractor<br>Is da Electrical Contractor<br>Company News<br>Press as de Equipment Instabilitati<br>Contractor?<br>Company News<br>Press Number (Untensy)<br>Press Number (Contractor<br>Press Number (Contractor<br>Press Number (Contractor<br>Press Number (Contractor<br>Press Number (Contractor<br>Press Number (Contractor)<br>Press Number (Contractor)                                                                                                    | No MATION Matter Solar Isonalar O O O O O O O O O O O O O O O O O O O                                                                                                    |       |
| CONTRACTOR DEPOR<br>Equipment Contractor<br>Will the project in totalide by the<br>Company News<br>Contract Press<br>Contract Press<br>Contract Press<br>Press Number (Alternati)<br>Press Number (Alternati)<br>Press Number (Alternati)<br>State Type<br>State Type<br>St | No MATION No No No No No No No No No No No No No                                                                                                    |       |
| CONTRACTOR DYPOR<br>Equipment Contractor<br>Will be project in statistic type<br>Company Near<br>Company Near<br>Company Near<br>Press Number (Phrany)<br>Press Number (Phrany)                                                                                                    | No MATION Matter Solar Issuador O O O O O O O O O O O O O O O O O O O                                                                                                    | ^     |
| CONTRACTOR LIPPOR<br>Equipment Contractor<br>Will the project is totalled by the<br>Company News<br>Castar Press<br>Castar Press<br>Castar Press<br>Castar Press<br>Castar Press<br>Castar Press<br>Castar Press<br>Passes Number (Alersata)<br>Passes Number (Alersata)<br>State Total Castar<br>State Total Castar<br>State Total Castar<br>State Total Castar<br>Castar Press<br>Castar Press<br>Castar Press<br>Castar Press<br>Castar Press<br>Castar Press<br>Castar Press<br>Castar Press<br>Castar Press<br>Pass<br>Pass<br>Pass<br>Pass<br>Castar Press<br>Pass<br>Pass<br>Pass<br>Pass<br>Castar Press<br>Castar Press<br>Pass<br>Pass<br>Pass<br>Pass<br>Pass<br>Pass<br>Pass<br>P                                                                                                    | No MATION No No No No No No No No No No No No No                                                                                                    | ^     |
| CONTRACTOR DYPOR<br>Equipment Centracion<br>Will de project in tractile du by the<br>Constant?<br>Will de project in tractile du by the<br>Constant?<br>Press Number (Phrancy)<br>Press Number (Phrancy)<br>Pre                                                                                                    | No MATION Matter Solar Isonalar Solar Isonalar O O interrestering Solar and Solar Prov Solar Prov Solar No No No No No No No No No No No No No                                                                                                    | ^ *   |
| CONTRACTOR DEPOR                                                                                                    | No MATION No No No No No No No No No No No No No                                                                                                    |       |
| CONTRACTOR INFOR<br>Equipment Centractor<br>With the project he installed by the<br>Company of the installed by the<br>Company of the installed by the<br>Company of the installed by the<br>Company of the installed by the<br>Company of the installed by the<br>Addom Liser You<br>Share<br>Addom Liser You<br>Share at the Fujiward Installates<br>Company News<br>Context Press<br>Constant Press<br>News Number (Instant)<br>Press Number (Instant)<br>Press Number (Insta                                                                                                    | No MATION Martin No No No No No No No No No No No No No                                                                                                    |       |
| CONTRACTOR DEPOR Equipment Contractor Will be project in tendade by the Contener? Contener? Con                                                                                                    | No Solution No Solution No No No No No No No No No No No No No                                                                                                    | ^     |
| CONTRACTOR LYPOR Equipment Contractor Company News Caster Prove Caster Prove Caster Prove Caster Prove Caster Prove Caster Prove Caster Prove Caster Prove Caster Prove Caster Prove Caster Prove Caster Contractor Caster Caster                                                                                                    | No MATION No No No Control Control Con                                                                                                    | ^ ^ ^ |
| O CONTRACTOR DYPOR Explorment Centration  Requirement Centration  Requirement Centration  Read Address Read Address Read                                                                                                    | No MATION Martino No No No No No No No No No No No No No                                                                                                    | ^ ^ ^ |
| CONTRACTOR DEPOR Equipment Contractor Gates Proceedings Contractor Contractor Contracto                                                                                                    | No MATION No No No No No No No No No No No No No                                                                                                    | ^     |
| CONTRACTOR DYPOR  Explorment Contractor  Kall the project in tracking the tracking of the contract of the tracking of the contract of the tracking of the contract of the contract of the con                                                                                                    | No MATION Martin No No No No No No No No No No No No No                                                                                                    | ^     |
| CONTRACTOR DYPOR Equipment Centractor With a project in totalid by the Company News Catter Press Catter Pres                                                                                                    | No MATION  No No No No No No No No No No No No N                                                                                                    | ^ ^   |
| CONTRACTOR LYPOR Explorment Contractor URI de project in tandidi by the Constant? Compary New Compary New Compary                                                                                                    | No Solution No No No No No No No No No No No No No                                                                                                    | ^ ^   |
| CONTRACTOR DYPOR Equipment Contractor With a project in the statistic by the Company News Caster Press Caster Press Caste                                                                                                    | No MATION No No No No No No No No No No No No No                                                                                                    | ^     |

CTO Application Panla printed

31905, 12 25 PM

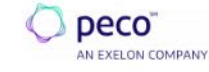

Home Program Resources Y Contact Us

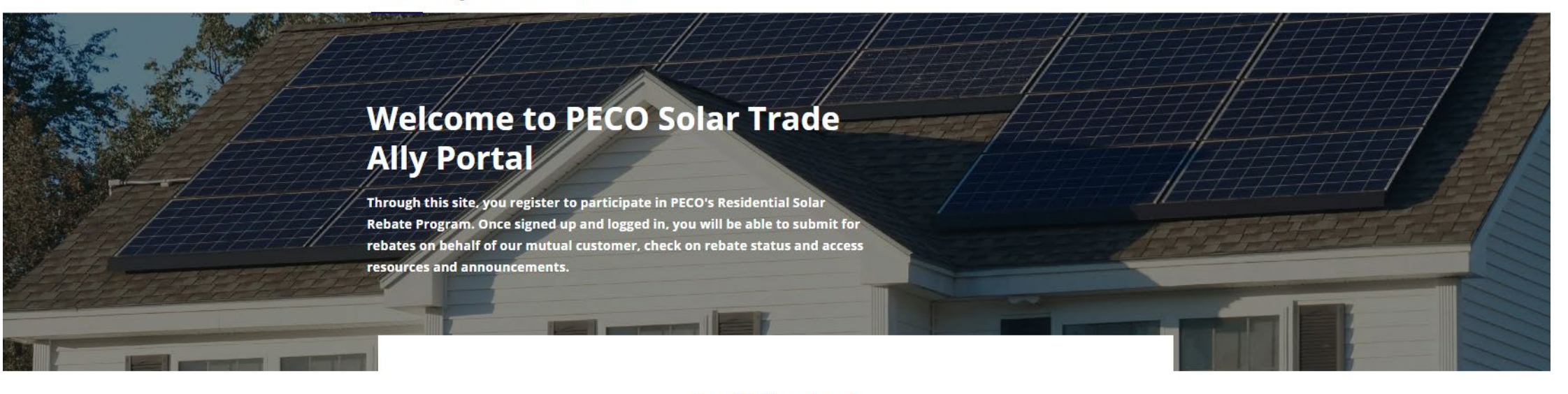

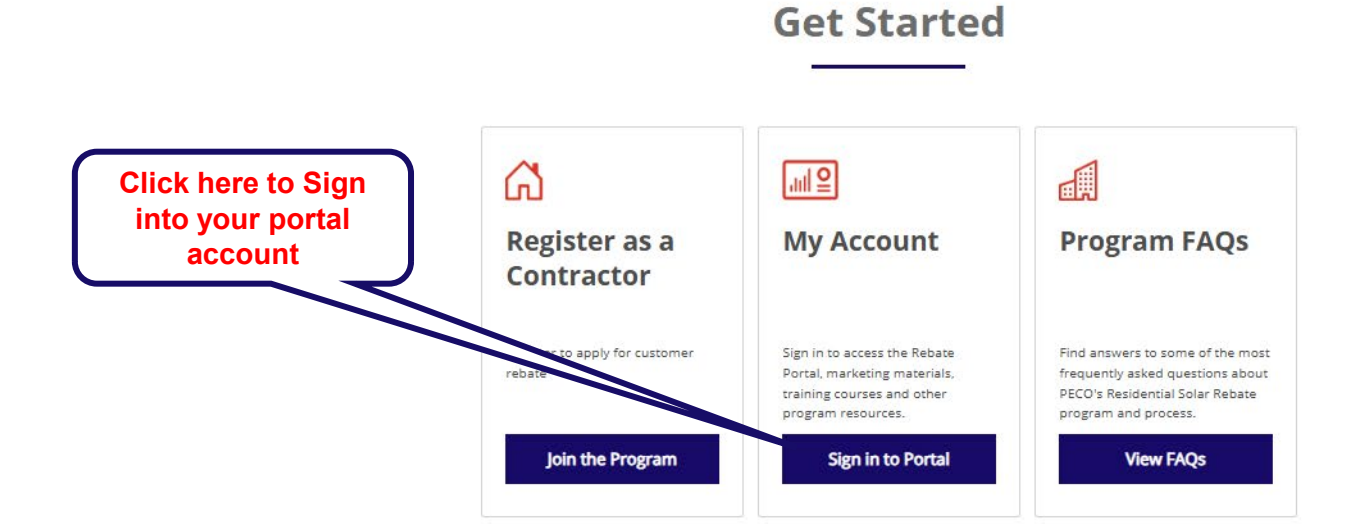

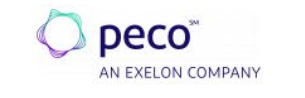

Home Program Resources Contact Us

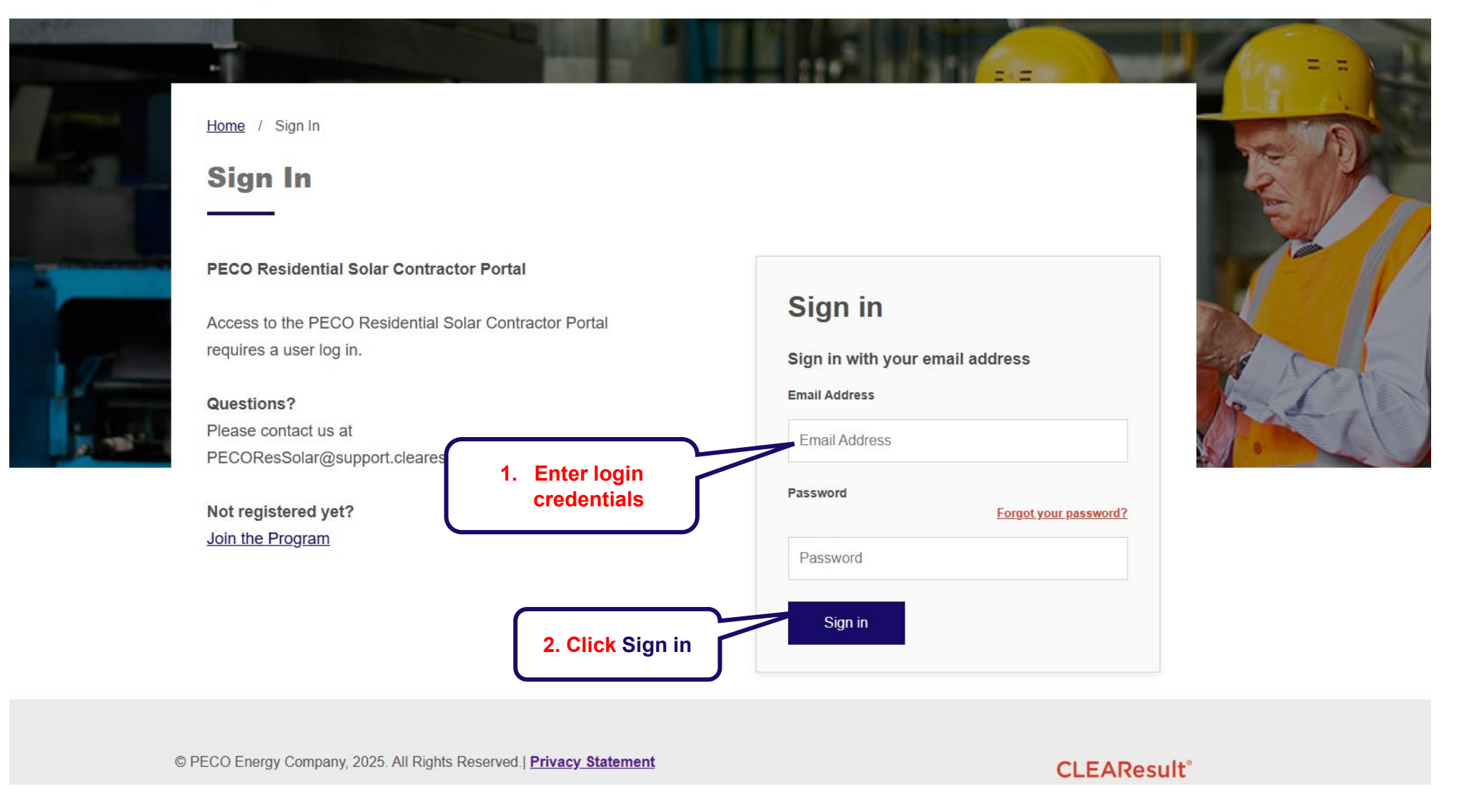

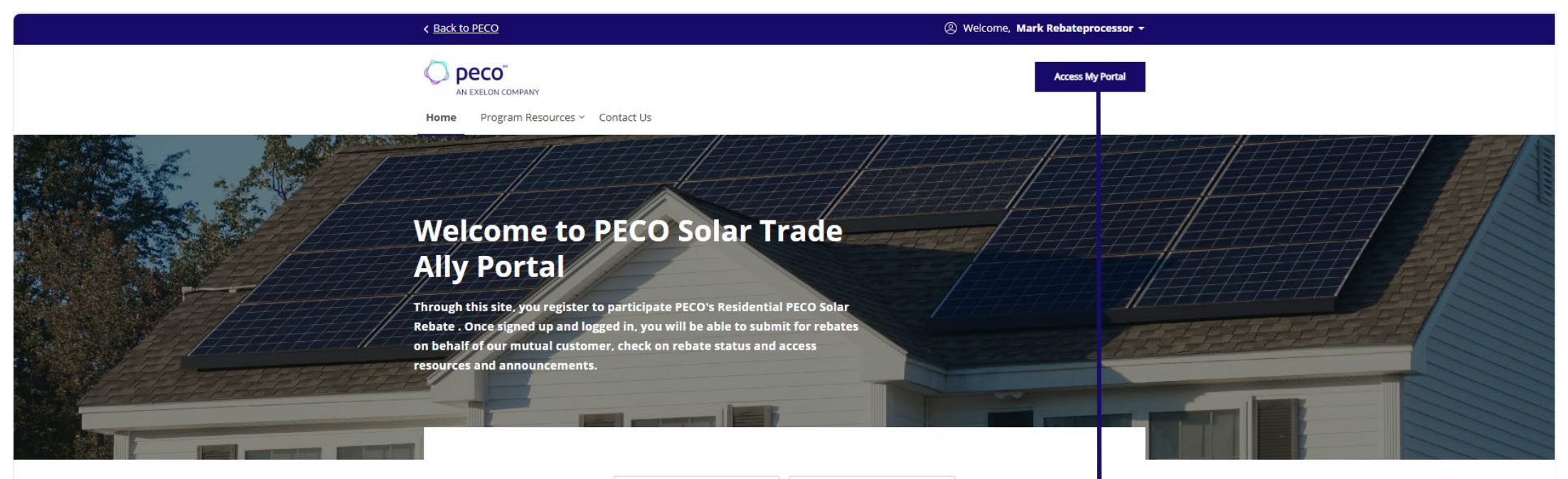

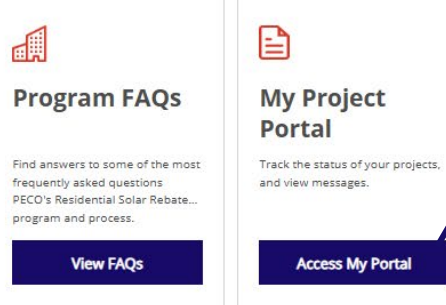

Click either button to access your portal account

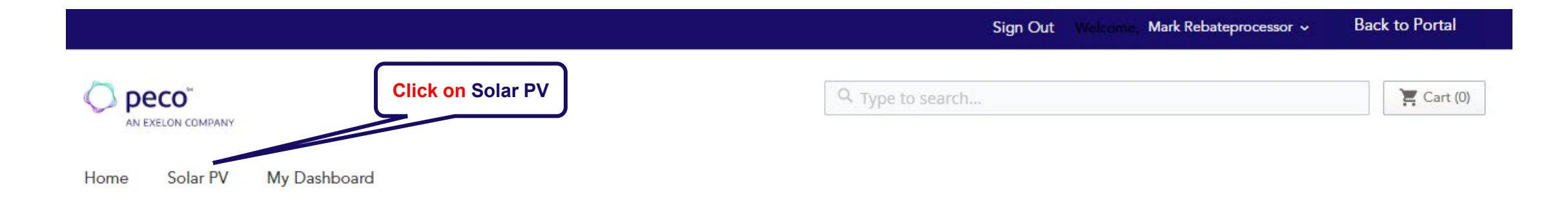

#### My Orders

My Saved Applications

### My Dashboard

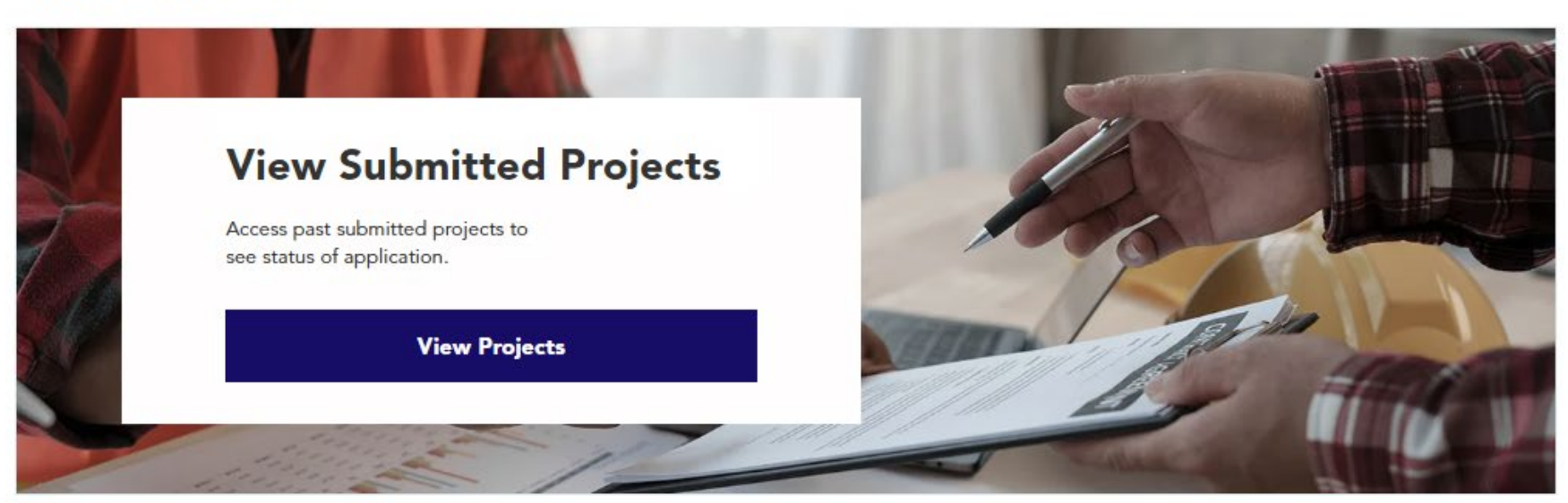

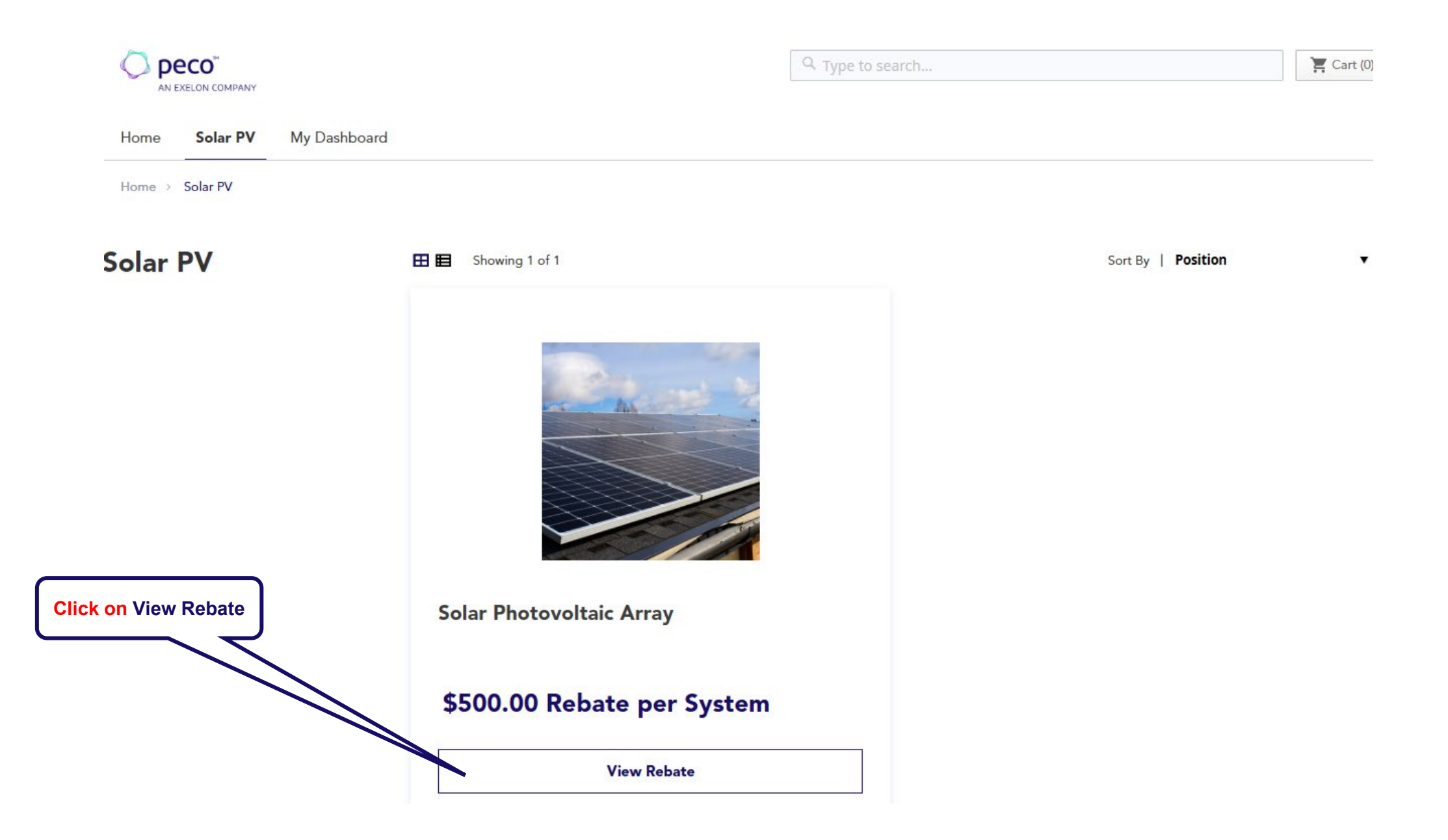

#### Home > Solar PV > Solar Photovoltaic Array

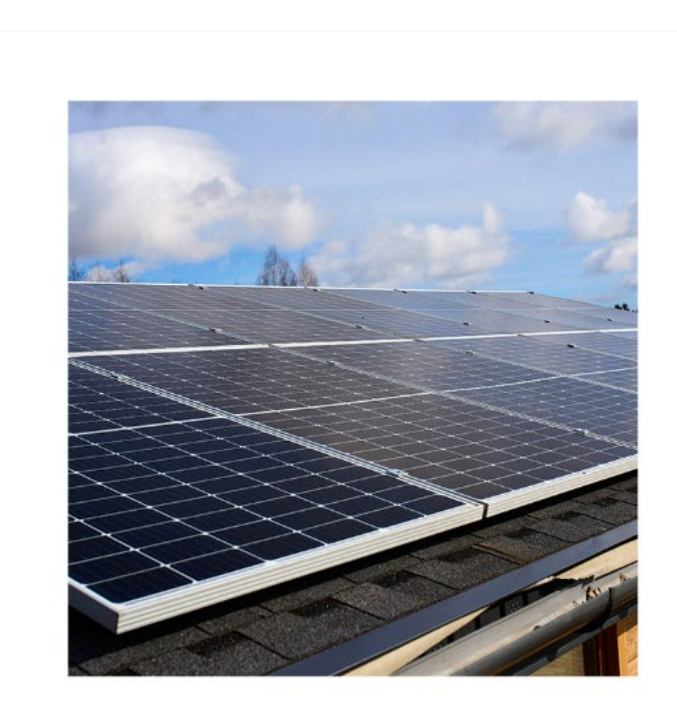

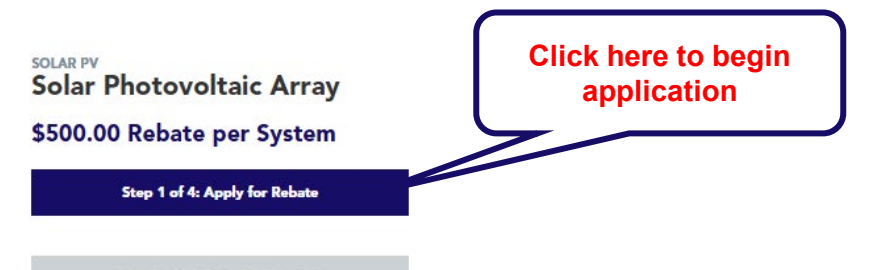

Step 3 of 4: Add to Rebate Cart

Eligibility Requirements

Terms & Conditions

- All eligibility requirements must be met to qualify.
- Applicant must be an owner of a residence that currently receives PECO residential electric service.
- Solar Rebate Incentives are only available for approved interconnection applications.
- Rebate application can be submitted after PECO Permission to Install is granted and must be received within 180 days of PECO's In Service status (connected to the grid and generating power).
- If rebate application is approved, your customer should receive \$500 rebate check in 4-6 weeks after In Service status.
- Application must include these two documents:
- ✓ PVWatts® Calculator report, for each array (click <u>here</u> for example)
- V CTG Application Fields printout showing the Facility Information, Project Contacts, Contractor Information, and Equipment Information sections (click here for example)
- Rebates are only provided for initial solar installations, not system additions.
- Solar Rebate will only be paid after the system is In Service, i.e. connected to the grid and generating power.
- PECO customers who have chosen an alternate electric supplier are eligible. However, PECO will not be responsible for any bill credits for customers with a third-party supplier.
- In Service date must be on or after September 1, 2024, and before May 1, 2026.
- Qualified systems up to 50 kW are eligible.
- Applications must be submitted by May 31, 2026

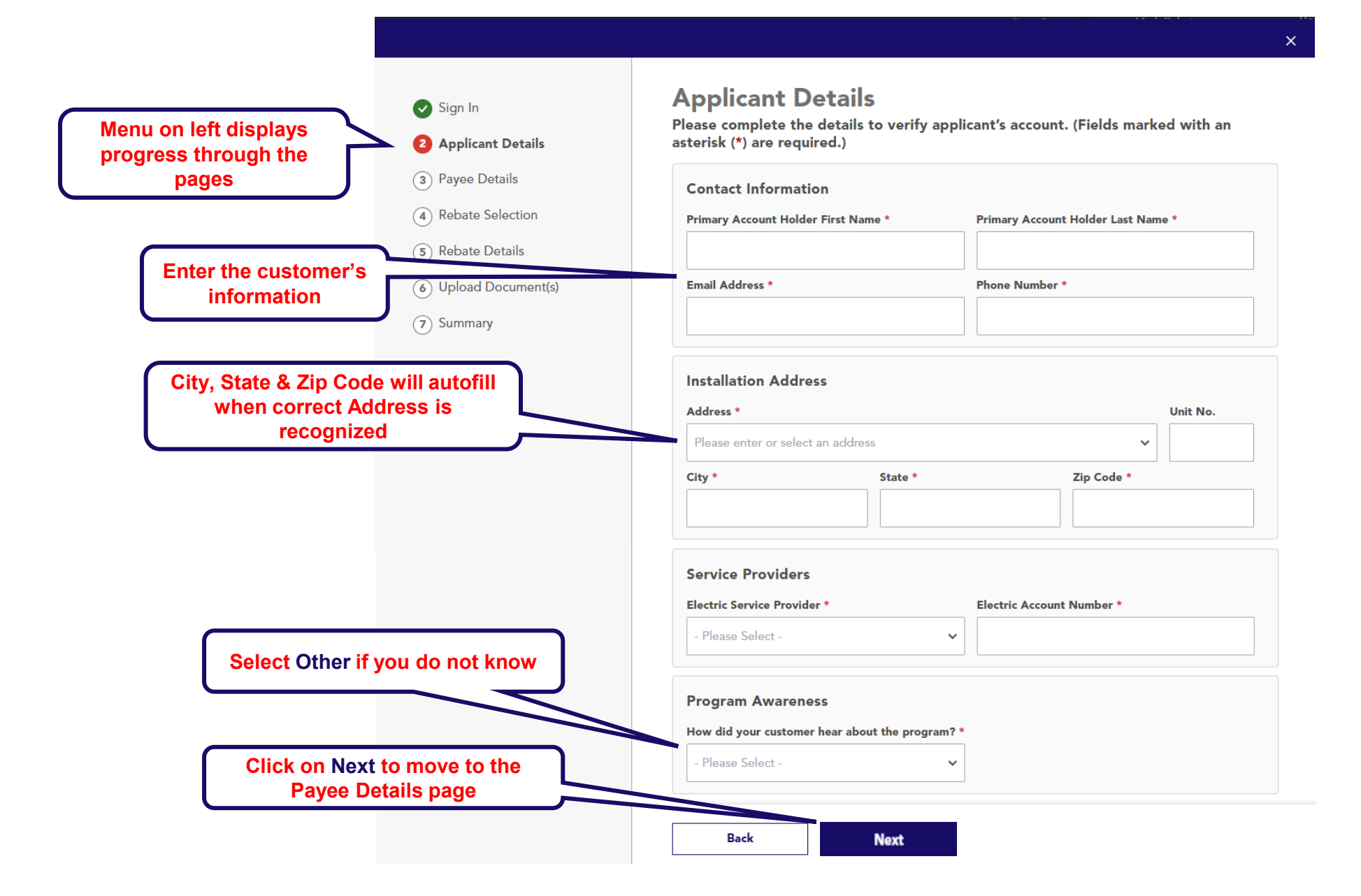

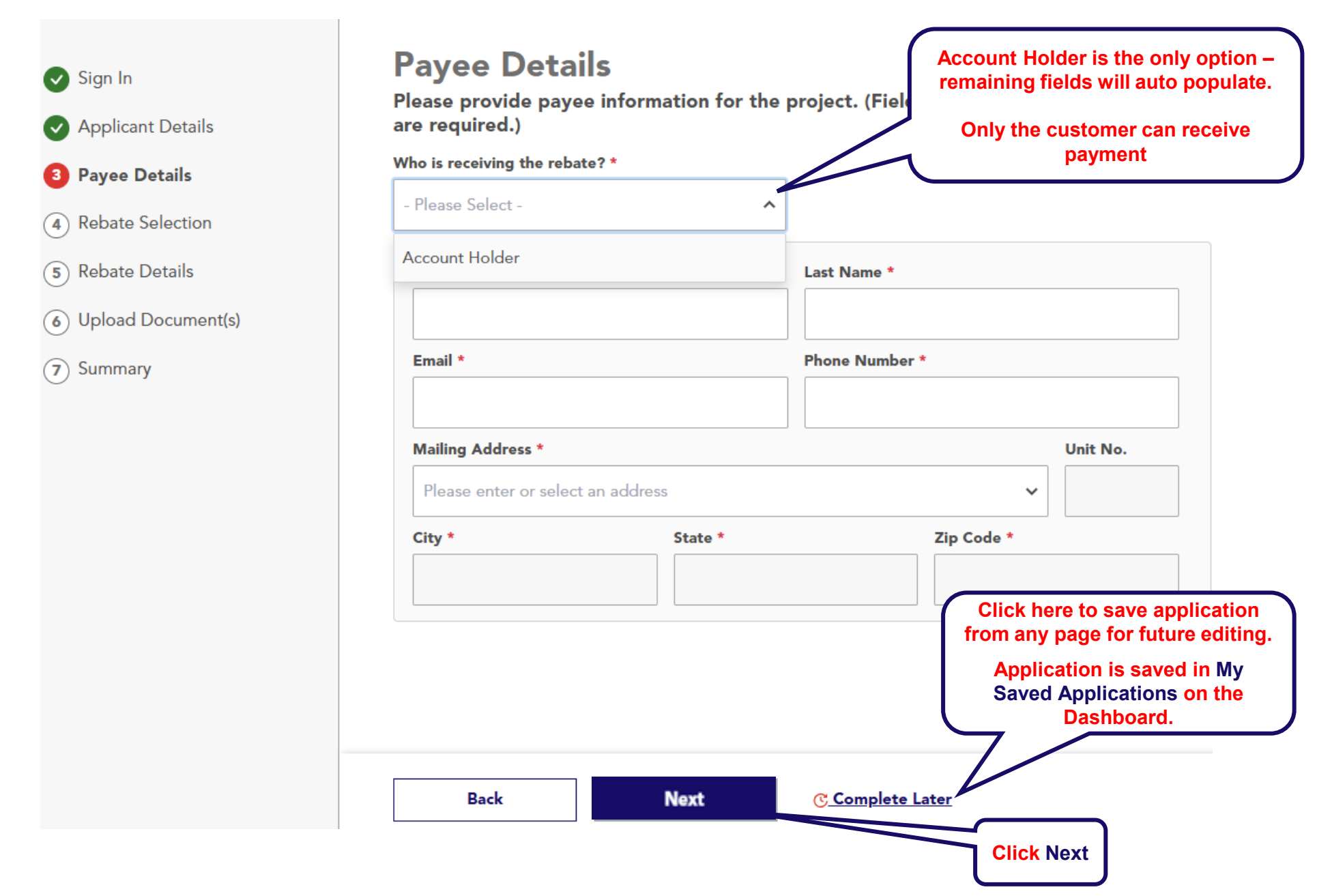

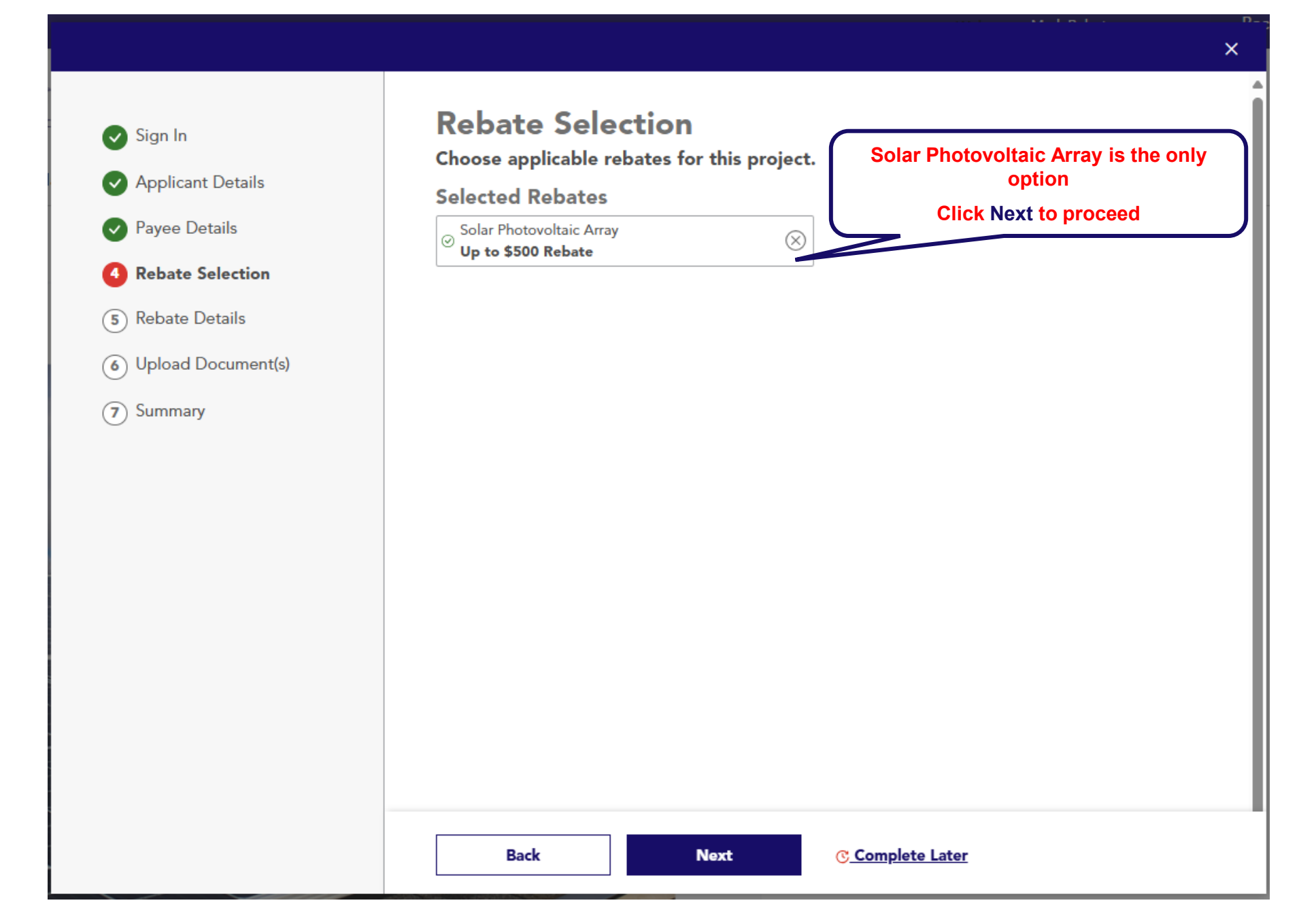

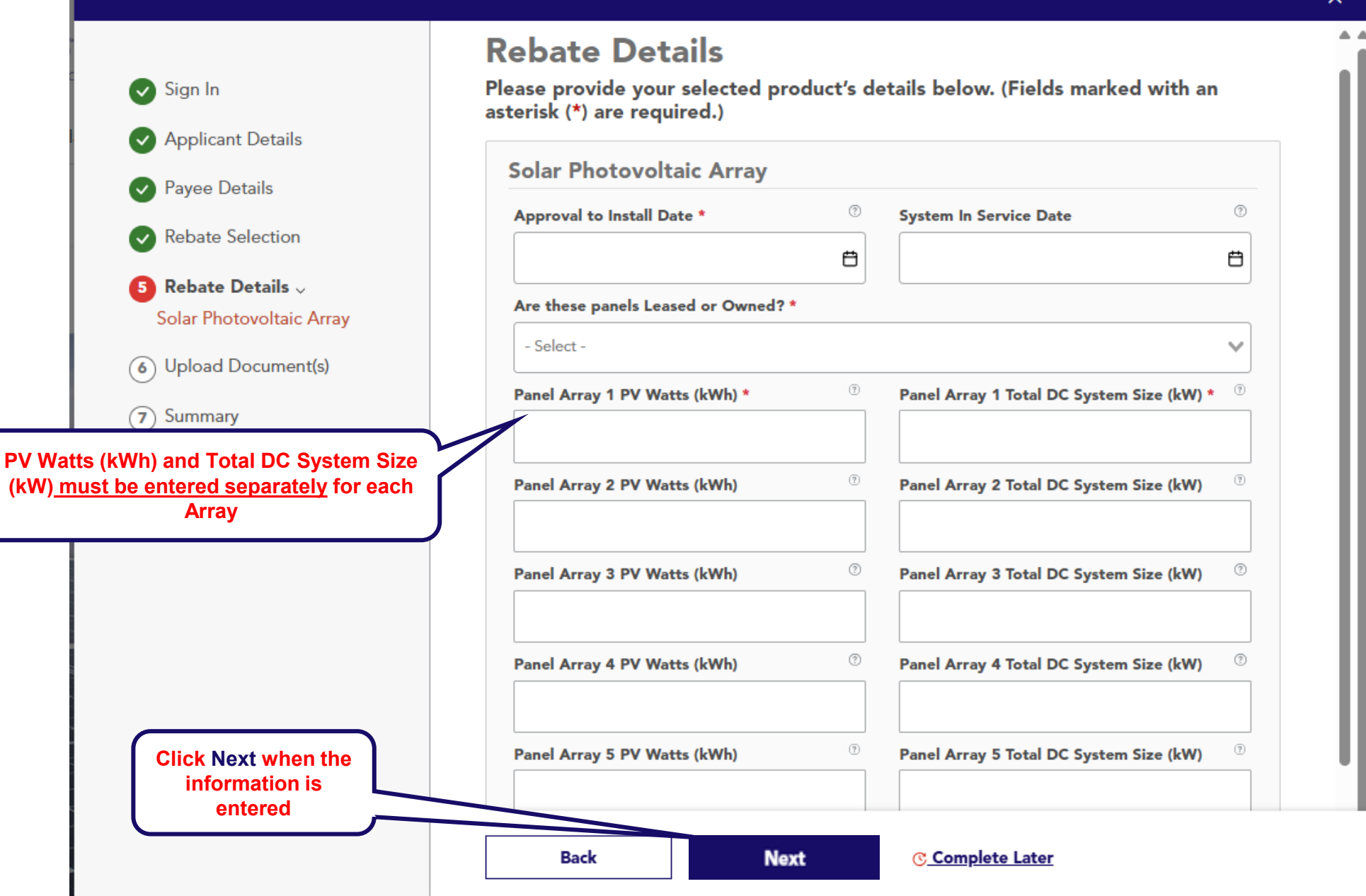

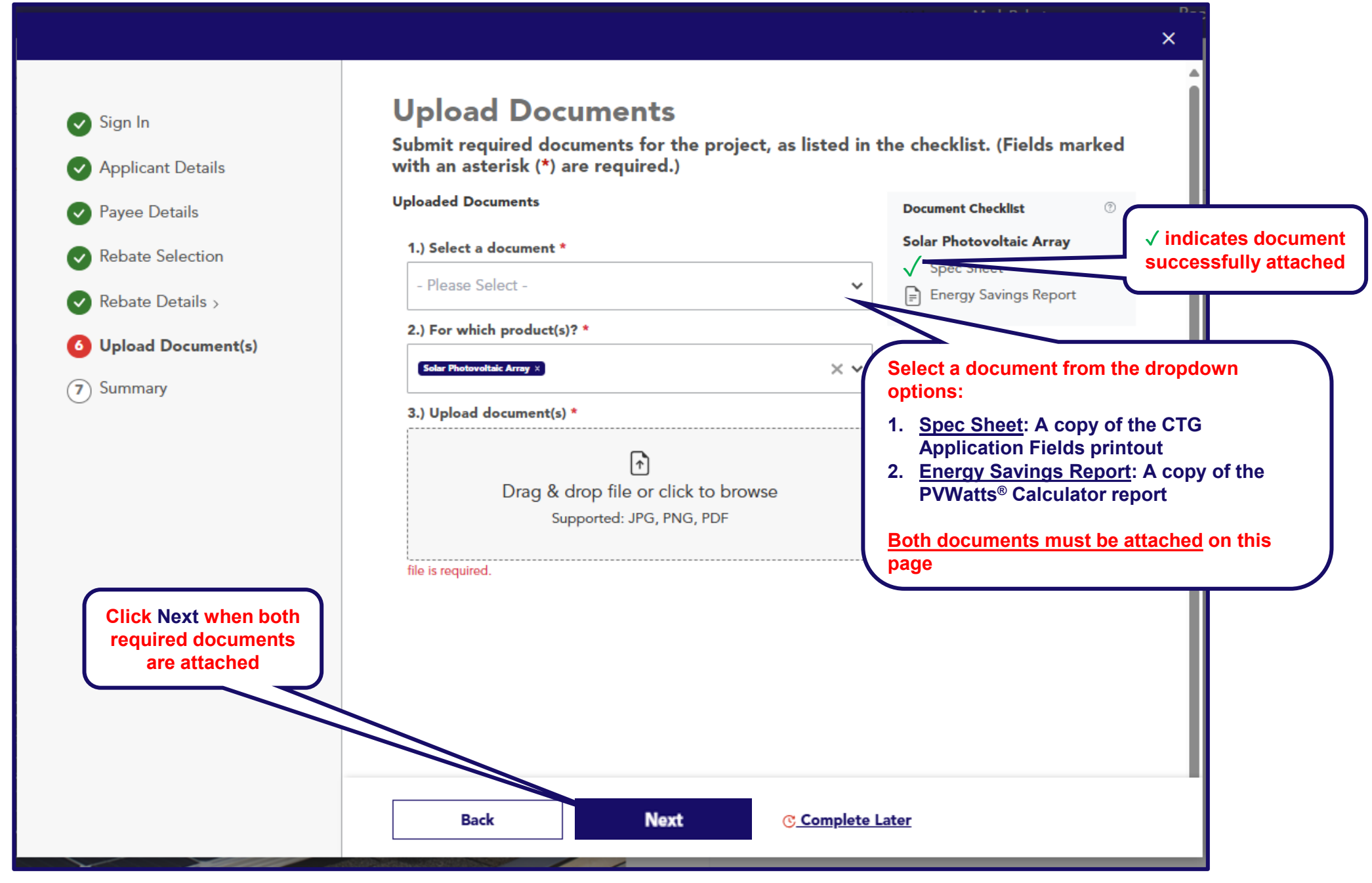

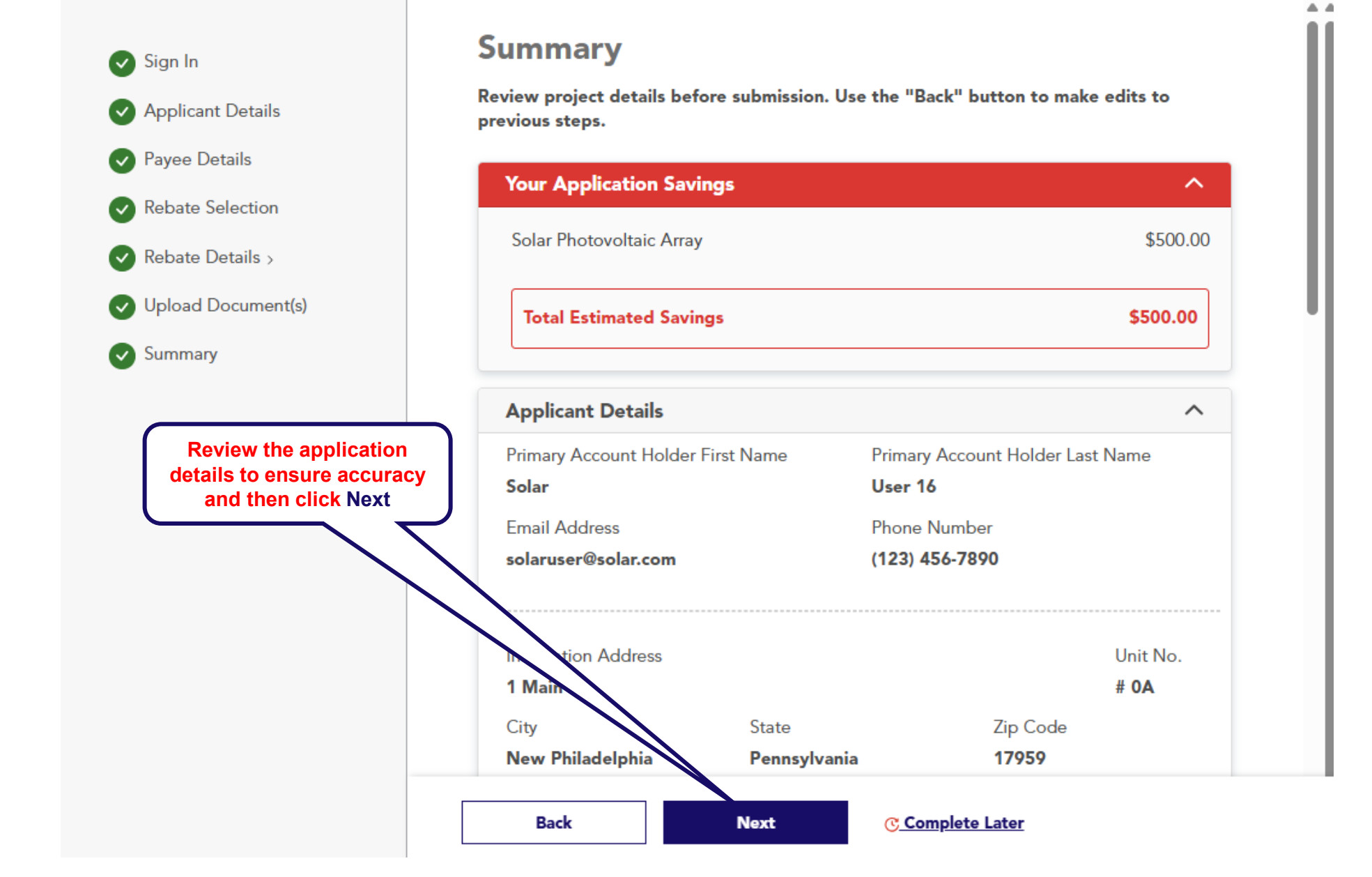

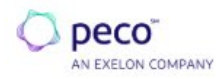

Home Solar PV My Dashboard

Home > Solar Photovoltaic Array

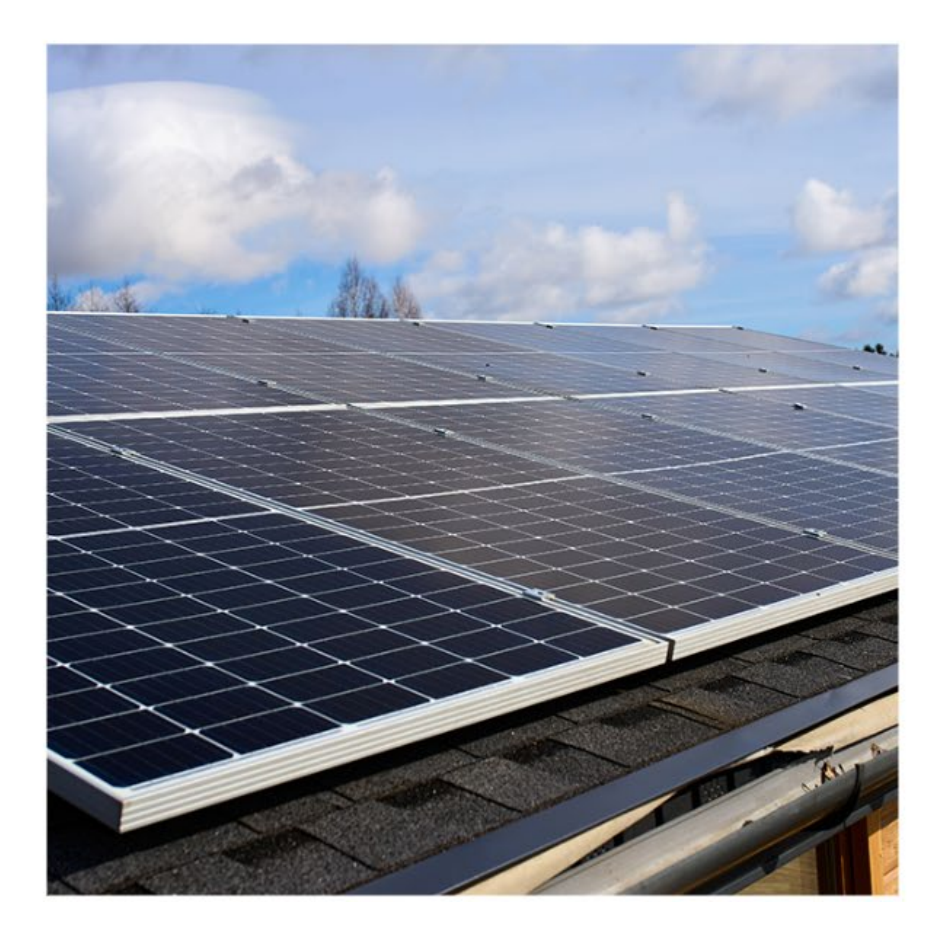

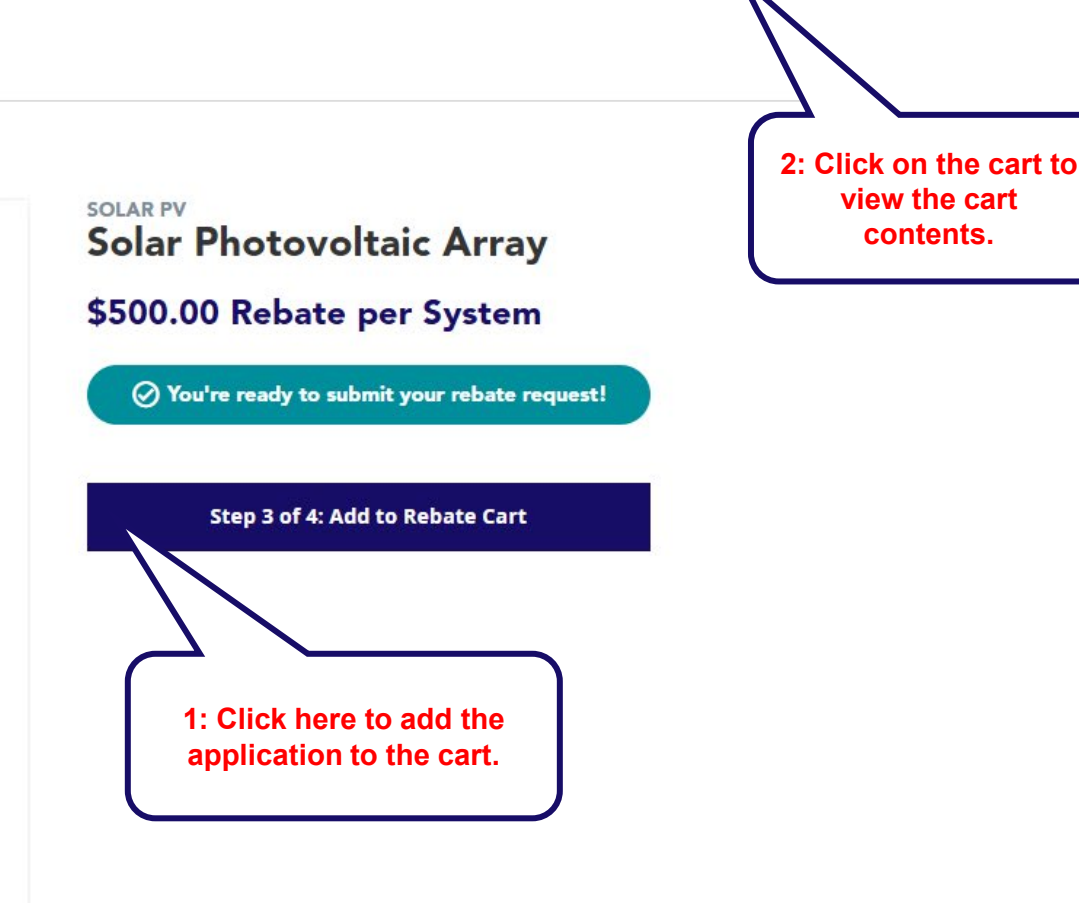

Q Type to search...

Confidential Information – For Internal Use Only **30** 

📜 Cart (0)

peco

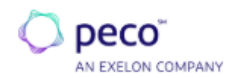

Q Type to search...

🍹 Cart (1) 📍

Home Solar PV My Dashboard

#### Cart

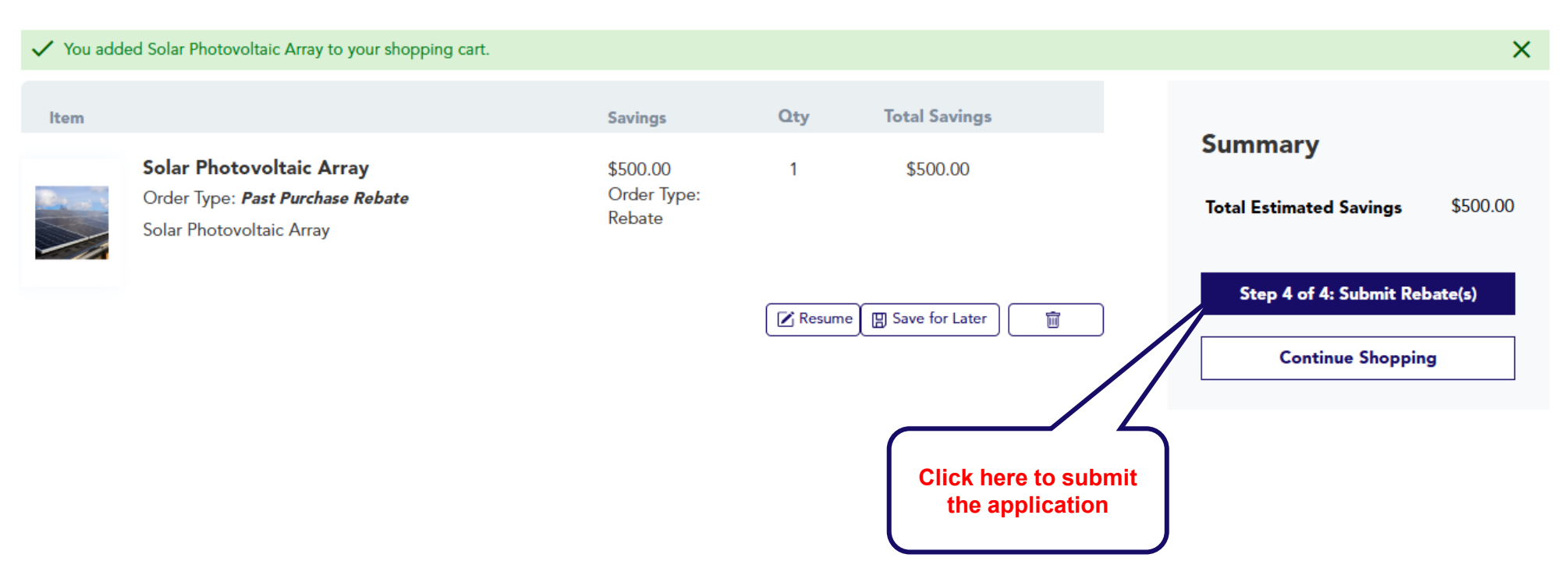

# **Submission Confirmation**

• You will receive this portal message when application is successfully submitted:

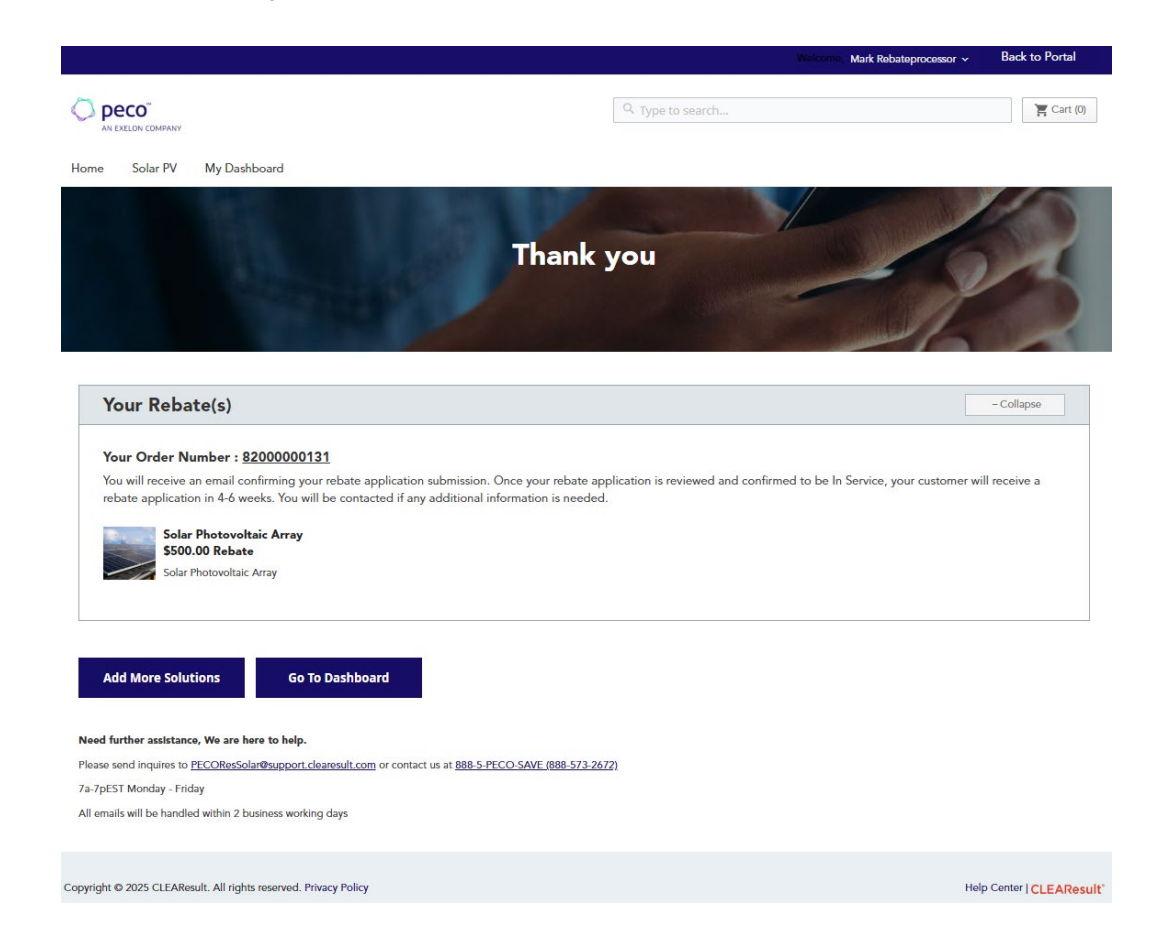

• You will also receive this email when application is successfully submitted:

# Mark King From: PECO Residential Solar Rebate <pecoressolar@support.clearesult.com> Sent: Wednesday, January 29, 2025 10:40 AM To: Mark King Subject: Thank you! We've received your request. Confirmation #7700000021

Deco<sup>™</sup> AN EXELON COMPANY

#### Mark,

Items

We are reviewing your rebate application now and will let you know if we need any additional information from you. In the meantime, you can log in to your rebate account to check the status of your rebate.

If you have questions, please email us at PECOResSolar@support.clearesult.com

#### Your transaction #7700000021

Placed on Jan 29, 2025, 9:39:48 AM

Qty Amount 1 \$500.00

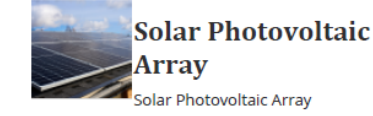

Savings Type: Rebate(Past Purchase)

Thank you for saving energy with us! The PECO Residential Solar Rebate Program.

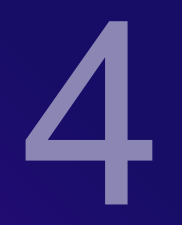

# **Dashboard Navigation**

## **My Dashboard Page**

Your Dashboard page is available when your account registration is approved, and you are logged in.

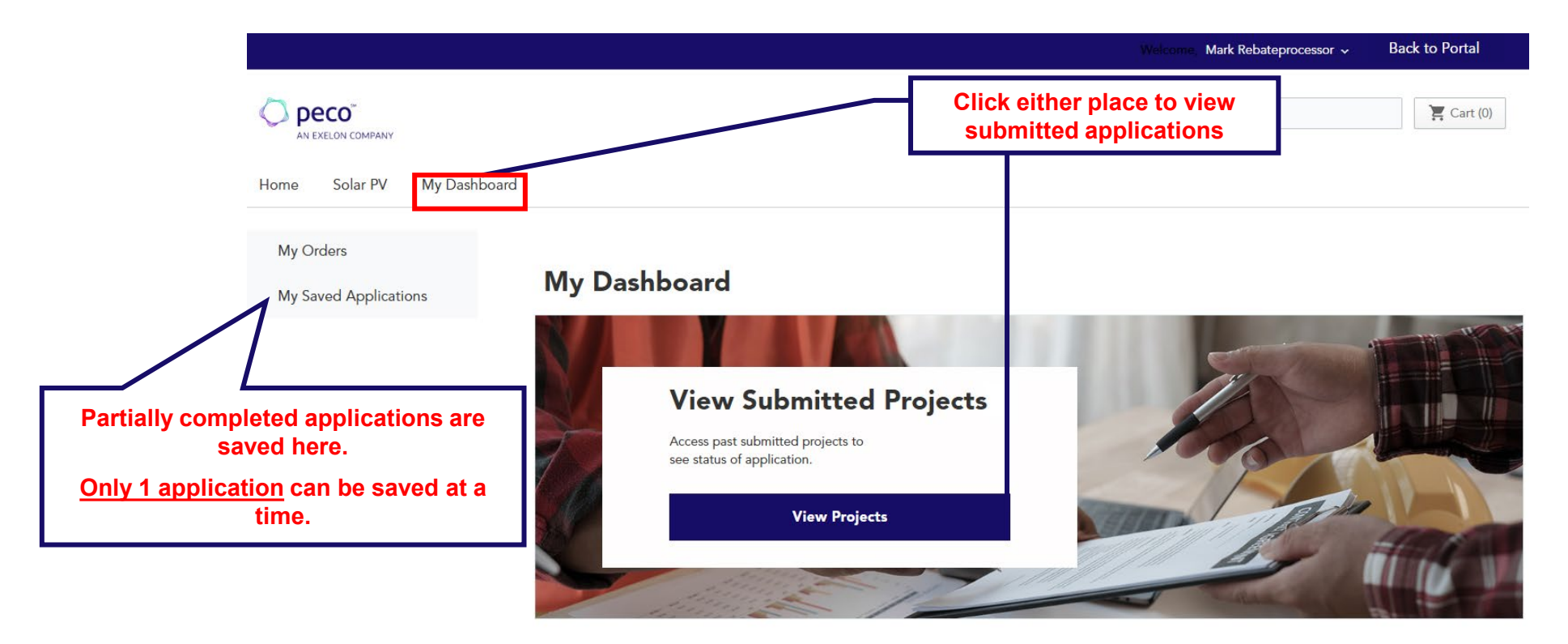

Copyright © 2025 CLEAResult. All rights reserved. Privacy Policy

Help Center | CLEAResult

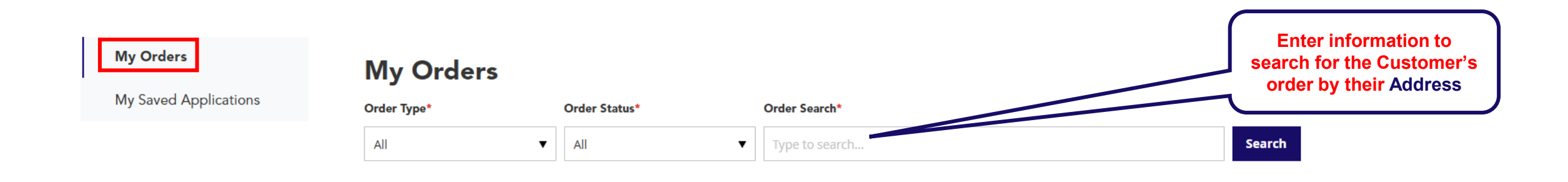

|                                                                 | Order #    | Order Type    | Date       | Address                                      | Status               | Action            |                                                                                       |
|-----------------------------------------------------------------|------------|---------------|------------|----------------------------------------------|----------------------|-------------------|---------------------------------------------------------------------------------------|
| Customer's application<br>can be identified by<br>their Address | 7700000060 | Past Purchase | 02/20/2025 | 150 Main St                                  | Submitted            | View Order        | Submitted indicates the<br>application is awaiting<br>the processing team's<br>review |
|                                                                 | 7700000059 | Past Purchase | 02/20/2025 | 5170 Campus Dr Plymouth<br>Meeting, PA 19462 | Submitted            | <u>View Order</u> | Payment Approved indicates the application                                            |
|                                                                 | 7700000058 | Past Purchase | 02/20/2025 | 23 E Main St                                 | Payment Approved     | View Order        | is processed for Payment                                                              |
|                                                                 | 7700000057 | Past Purchase | 02/20/2025 | 5170 Campus Dr Plymouth<br>Meeting, PA 19462 | Corrections Required | Them order        | Corrections Required<br>indicates the processing<br>team needs more<br>information    |
|                                                                 | 7700000029 | Past Purchase | 01/31/2025 | 252 Spruce St                                | Processing           | View Order        | Processing indicates the requested information                                        |
|                                                                 | 7700000028 | Past Purchase | 01/30/2025 | 808 W Main St                                | Rejected             | View Order        | was sent to the<br>processing team and is<br>awaiting their review                    |

#### Sign Out Welcome, Mark Rebateprocessor - Back to Portal

| 🔿 peco            |              | ۹ Type to search | 🍹 Cart (0) |
|-------------------|--------------|------------------|------------|
| AN EXELON COMPANY |              |                  |            |
| Home Solar PV     | My Dashboard |                  |            |

My Orders

My Saved Applications

### **My Saved Applications**

Continue editing existing customer's rebates by clicking resume below.

| Customer Name          | Address                                               | Amount                            | Date                                   | Actions |               |
|------------------------|-------------------------------------------------------|-----------------------------------|----------------------------------------|---------|---------------|
| ClearResult Coulter Jr | 1823 Olive<br>St,<br>Pennsylvania<br>Reading<br>19604 | \$500                             | 02/03/2025                             |         | Resume Delete |
|                        |                                                       | Partially<br>applications<br>or d | completed<br>can be resumed<br>eleted. |         |               |

# Email Notifications & Troubleshooting

5

# **Incomplete Application Email Notification**

Incomplete application email will list documents/information needed to complete the application process and a link to directly access the portal account for uploading the requested documents.

Response Needed: Incomplete PECO Heating and Cooling Program Rebate Application # 7700000016

| pecoressolar@support.clearesult.com<br>To OMark King<br>Retention Policy CLEAResult Email Retention Policy (3 years)<br>① If there are problems with how this message is displayed, click here to view it in a web browser. | Expires 2/16/28                                                                                                    | 🙂 🕤 Reply 🐇 Reply All                                                                                |
|----------------------------------------------------------------------------------------------------|----------------------------------------------------------------------------------------------------|----------------------------------------------------------------------------------------------------|
| ► PECO <sup>™</sup><br>AN EXELON COMPANY                                                                                                    |                                                                                                    |                                                                                                    |
| We need your response.                                                                                                    |                                                                                                    |                                                                                                    |
| We received your application for PECO Residential Solar Rebate, but we need a few more details from you in o                                                                                                    | rder to determine rebate eligibility. At this time, your rebate request cannot be completed for the followi                                                                                                    | ing reason(s):                                                                                       |
| Missing PVWatts report. Please send to us.                                                                                                    |                                                                                                    |                                                                                                    |
| Please take a look at the missing or incomplete information above and <u>https://www.peco.com/ways-to-save/</u> upload additional documents                                                                                 | for-your-home to upload new documents. Once logged in, go to My Dashboard > My Orders, click on Vie                                                                                                    | ew Order and then the Upload additional documents link on that page or use <u>click here</u> link to |
| Additional information and/or documentation must be submitted within 20 days in order for your rebate applied                                                                                                    | ation to be proceed to be a station to be proceed at the station of the station will be determined by the station will be determined by the station of the station of the s | lenied.                                                                                              |
| If you have any questions, feel free to contact us at <u>pecoressolar@support.clearesult.com</u> .                                                                                                    | Click for information about missing                                                                                                    | Click to go to a                                                                                     |
| Sincerely,                                                                                                    | documents and to login to portal account                                                                                                    | document upload page                                                                                 |
| Your PECO Residential Solar Rebate Support Tea                                                                                                    |                                                                                                    |                                                                                                    |

## **Document Upload page**

Attach the requested documents that will be uploaded to your portal account

| $\cup$             | 2       |
|--------------------|---------|
| Upload Document(s) | Summary |

### **Please provide document information.**

| Uploaded Documents            |        |
|-------------------------------|--------|
| Document Type *               |        |
| - Please Select -             | ~      |
| required                      |        |
| Upload your file *            |        |
| Choose a file or drop it here | Browse |
|                               |        |

#### All Uploaded Documents

No files available.

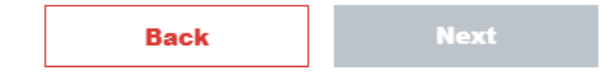

# **Rejected Application Email Notification**

#### Rejection email will provide the reason the application was rejected.

Your PECO Residential Solar Rebate application is ineligible. Confirmation # 7700000017

pecoressolar@support.clearesult.com To • Mark King Retention Policy CLEAResult Email Retention Policy (3 years) (1) If there are problems with how this message is displayed, click here to view it in a web browser.

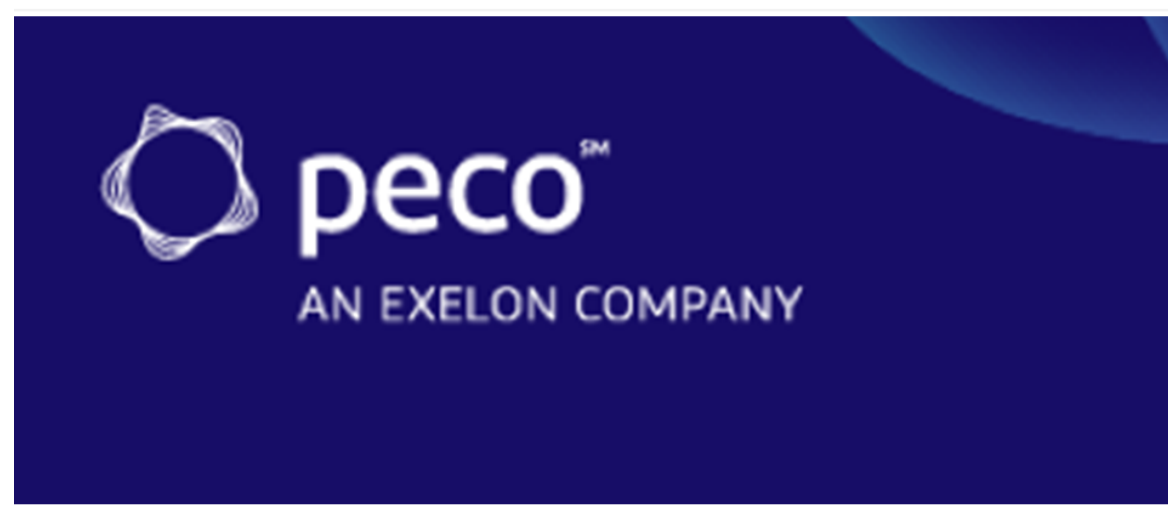

#### Thank you for your interest in the PECO Residential Solar Rebate Program.

Unfortunately, your rebate application cannot be approved for the following reason(s):

• We have not received the requested documents so your application no longer qualifies for a rebate.

For more information about PECO Residential Solar Rebate Program, please visit our website at https://www.peco.com/ways-to-save/for-your-home.

If you have any questions, you can contact us at pecoressolar@support.clearesult.com

Sincerely,

Your PECO Residential Solar Rebate Support Team

# **Approved Application Email Notification**

Congratulations! If you've received this email, your application was successfully submitted and approved!

| Mark King |                                                                                  |
|-----------|----------------------------------------------------------------------------------|
| From:     | pecoressolar@support.clearesult.com                                              |
| Sent:     | Wednesday, January 29, 2025 11:19 AM                                             |
| To:       | Mark King                                                                        |
| Subject:  | Your PECO Residential Solar Rebate has been approved! Confirmation # 77000000021 |

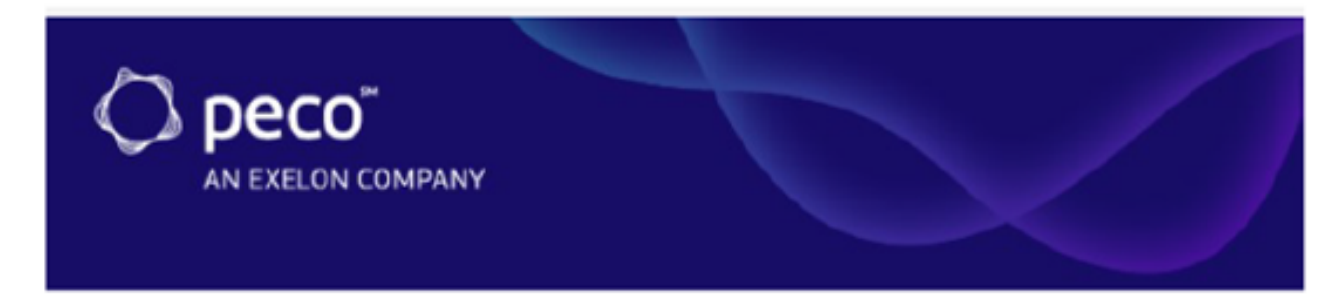

#### Congratulations! Your PECO Residential Solar Rebate is on the way.

Good news! Your PECO Residential Solar Rebate application has been APPROVED. Your customer's check should arrive to them within 4 - 6 weeks.

Thank you for participating in the PECO Residential Solar Rebate Program. Please take our 3-minute survey to let us know how we

did.

Please visit our website at https://www.peco.com/ways-to-save/for-your-home to discover more energy savings ideas

or contact us with any questions by sending us an email at pecoressolar@support.clearesult.com.

Sincerely,

Your PECO Residential Solar Rebate Support Team

# **Multiple Applications for the same customer**

Only one application can be submitted per customer – these error messages will be displayed for multiple entries

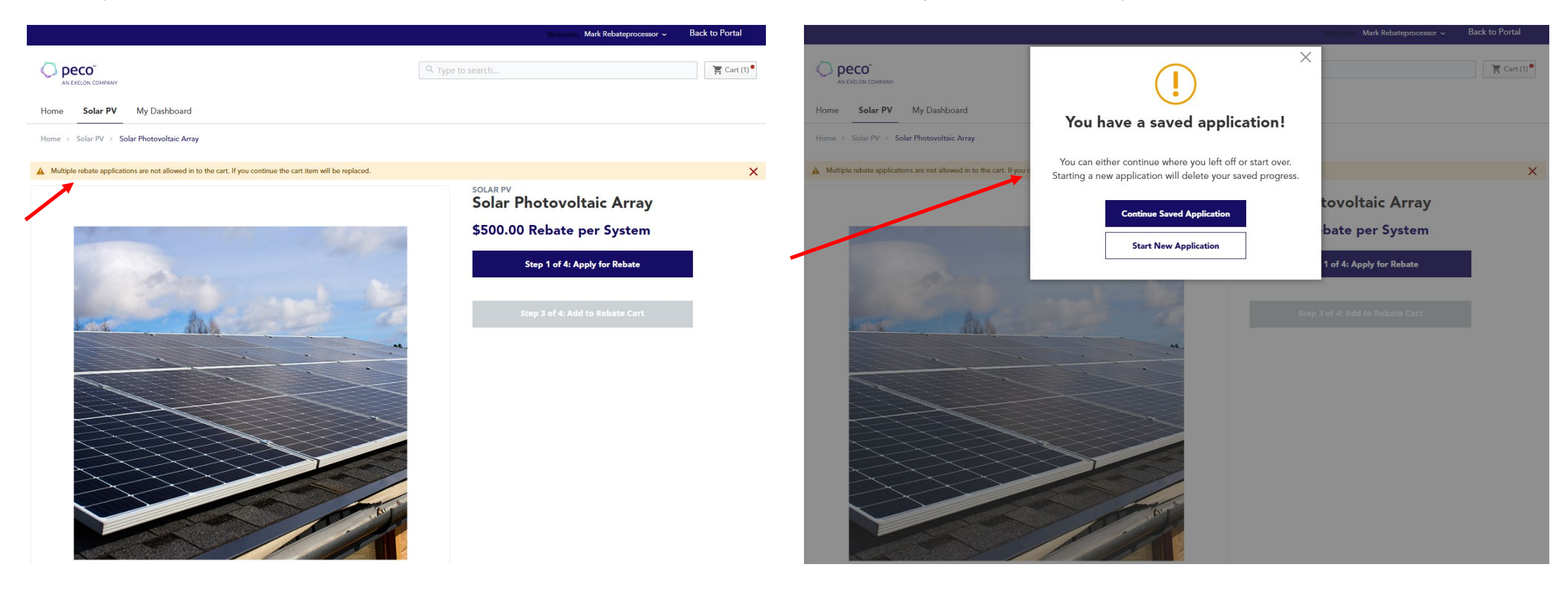

## **Password Reset Portal Sign In Page**

Home

#### Start the process at the Portal Sign In Page

| AN EXELON COMPANY                                           |                                   |                      |        |
|-------------------------------------------------------------|-----------------------------------|----------------------|--------|
| e Program Resources Contact Us                              |                                   |                      |        |
|                                                             |                                   |                      |        |
| Home / Sign In                                              |                                   |                      |        |
| Sign In                                                     |                                   |                      |        |
| PECO Residential Solar Contractor Portal                    |                                   |                      |        |
| Access to the PECO Residential Solar Contractor Portal      | Sign in                           |                      |        |
| requires a user log in.                                     | Sign in with your email address   |                      |        |
| Questions?                                                  | Email Address                     |                      |        |
| Please contact us at<br>PECOResSolar@support clearesult.com | Please enter your Email Address   | Click on the Forgot  | your   |
|                                                             | Email Address                     | password? Button fro | om the |
| Not registered yet?<br>Join the Program                     | Password<br>Forgot your password? | portal login page    | ,.     |
|                                                             | Please enter your password        |                      |        |
|                                                             | Password                          |                      |        |
|                                                             | Sign in                           |                      |        |

## **Password Reset Page**

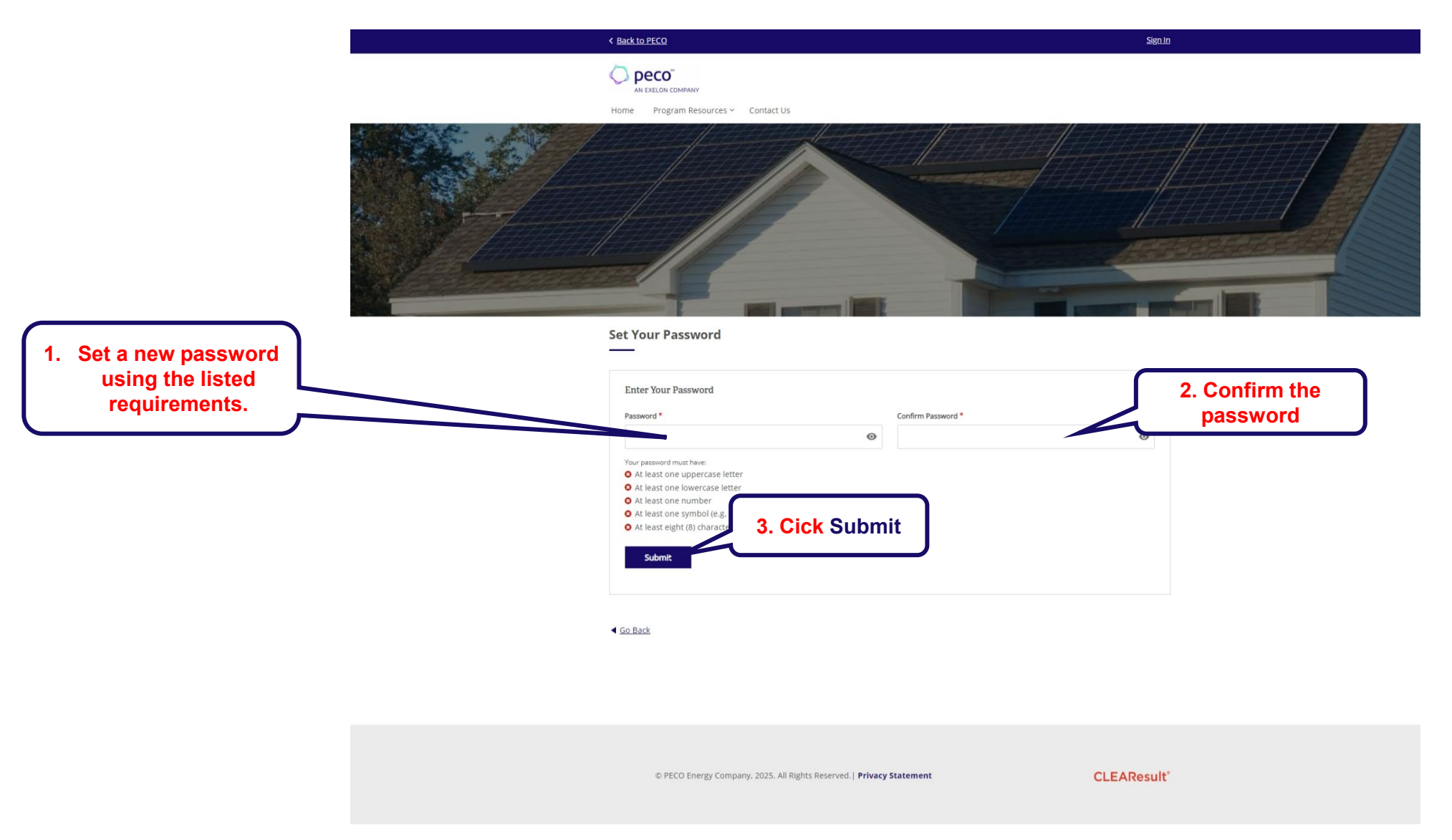

## **Password Reset Email Confirmation**

PECO Residential Solar Rebate Password Reset

#MB PECO Solar To O Mark King Retention Policy CLEAResult Email Retention Policy (3 years)

### O peco<sup>™</sup> AN EXELON COMPANY

Dear Mark,

We have received a request to reset your password. Please follow the below link to assign a new password. This link will be valid for 24 hours and can only be used once.

https://www.clearesult.com/partner-hub/user/reset/6787/1738361514/ayg7npiDSWKTa0t8XcNYKXHS5aclkdZrC2y1ljnni4o

If you have any questions, please email us at PECOResSolar@support.clearesult.com.

Sincerely,

Your PECO Residential Solar Rebate Team